### リビングライフグループ主催 ご契約者様だけの特別講座

# 確定申告講座

### **住宅ローン控除** ~マイナンバーカード利用無 × 戸建住宅 (新築・中古) × 単独名義~

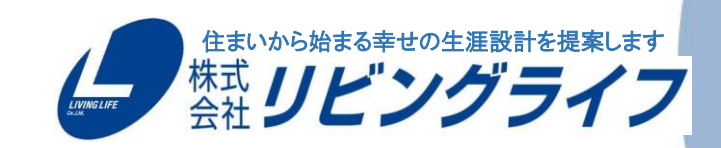

LIVING LIFE Co., Ltd.

# - パソコン・マイナンバーカード利用無一 住宅ローン控除の確定申告方法 ~ 戸建住宅(新築・中古)~

### 〈注意事項〉

- 給与所得者、年末調整済みの方向けのご案内です。
- 住宅ローン控除の他、「医療費控除」「ふるさと納税」の 申告方法も紹介しています。

### 目 次①

- 必要書類一覧・注意事項 5~7ページ 各種控除入力 21ページ
- 申告内容事前チェック 8~12ページ 医療費控除 22~24ページ
- 源泉徴収票入力 13~16ページ ふるさと納税(寄付金控除) 25~27ページ
- 配偶者控除入力 17ページ 生命保険料控除 28~30ページ
- 16歳未満の扶養親族入力 18~19ページ 地震保険料控除 31~33ページ

### 目 次2

- 住宅ローン控除入力 34~47ページ 提出書類一覧 58ページ
- 入力内容確認 48~51ページ お問い合わせ先 59ページ
- 還付金額確認・本人情報入力 52~54ページ
- 帳票印刷・申告後データ保存 55~56ページ
- 提出方法・期限 57ページ

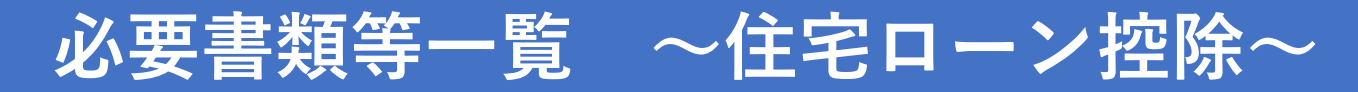

| チェック<br>欄 | 書類名                          | 取得場所          | 備考欄                                                  |
|-----------|------------------------------|---------------|------------------------------------------------------|
|           | マイナンバー確認資料                   |               | マイナンバーの入力箇所があります<br>マイナンバーカード・住民票等(提出書類ではありません)      |
|           | 令和2年分源泉徴収票                   | 勤務先           | 令和2年1月~12月に支給された給与所得が記載のもの                           |
|           | 住宅取得資金にかかる借入金年末残高証明<br>書(原本) | 借入金融機関等       | 令和3年1月末頃までに郵送されます<br>住宅ローンが複数ある方はすべて必要です※1           |
|           | 全部事項証明書(土地・建物)(原本)           | 法務局           | 所有権移転後のもの                                            |
|           | 売買契約書・請負契約書(写)               | 不動産会社         |                                                      |
|           | 中古住宅で基準の建築年数を超えた場合の<br>証明書類  |               | 該当の場合のみ(耐震基準適合証明書・既存住宅性能<br>評価書・既存住宅売買瑕疵保険の保険付保証明書等) |
|           | 認定長期優良住宅証明書                  |               | 該当の場合のみ                                              |
|           | 住民票                          | 役所            | 令和2年12月末までに購入物件に入居のもの<br>(入居年月日確認用で提出書類ではありません)      |
|           | すまい給付金の受取金額の確認資料             | すまい給付金<br>事務局 | すまい給付金を受け取った方のみ<br>これから申請する方、受け取っていない方は不要            |
|           | 住宅取得資金贈与を受けた金額の確認資料          |               | 該当の場合のみ 通帳など                                         |
|           | 税金の還付先口座の通帳                  |               | 入力の際に使用します(提出書類ではありません)                              |

※1 → 7ページ参照ください

### 必要書類一覧 ~ 医療費控除・ふるさと納税・生命保険料控除・地震保険料控除~ ※こちらは該当する方のみ必要となります※

| チェック<br>欄 | 書類名                 | 取得場所  | 備考欄           |
|-----------|---------------------|-------|---------------|
|           | 医療費通知(医療費のお知らせ)     |       |               |
|           | 医療費控除明細書及び付属する書類    | 国税庁HP | 指定書式※2        |
|           | 寄付金受領証明書(ふるさと納税申告用) | 納税地   | 複数ある場合はすべて    |
|           | 生命保険料控除証明書          | 保険会社  | 年末調整を行っていない場合 |
|           | 地震保険料控除証明書          | 保険会社  | 年末調整を行っていない場合 |

※2 → 7ページ参照ください

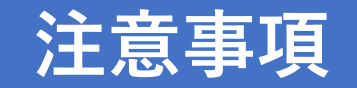

#### ※1 年末残高証明書について

### フラット35・ミックスローン等住宅ローンを複数お組みいただいている場合は すべて必要となります

#### ※2 医療費明細書指定書式について

医療費集計フォーム

https://www.keisan.nta.go.jp/r2/syotoku/ta\_iryouhi\_form\_download.jsp?taxYear=20#b bctrl

医療費控除明細書

https://www.nta.go.jp/taxes/shiraberu/shinkoku/tokushu/iryouhikoujo2.htm

※資料出典:国税庁ホームページ

当資料はホームページを一部加工・編集して掲載しています。デザインは変更になる場合があります。

※当資料の税務等に関する記載内容は、2021年1月時点における法令その他情報に基づき作成しており 将来変更になる可能性がございます。

### 確定申告書の入力を始めましょう!

| 1 国税庁確定申告書等作成コーナー → → ◆ ◆                                                                                                    | 「<br>国税庁のホームへ<br>(インターネットで「                                                                                                    |
|----------------------------------------------------------------------------------------------------|----------------------------------------------------------------------------------------------------|
| Q すべて 回 ニュース ■ 動画 ■ 画像 ② ショッピング ! もっと見る 設定 ツール<br>約 647,000件(0.41秒)<br>2 www.nta.go.jp.y.taxes.y.shiraberu.y.shinkoku.y.kakutei ▼<br>所得税の確定申告   国税庁               | 『所得税の確定申                                                                                                    |
| 確定申告特集では、申告・納税の期限のはか、申告者の1FM・抵田の乃法で約400万法なこ、<br>確定申告に関する情報を…確定申告書等所得税及び復興特別所得税の確定申告書や青色申告決<br>算書、収支内訳書、確定申告書付表等の様式を提供し…<br>確定申告特集・スマホ×確定申告スマート申告・確定申告書等・確定申告書の記載例 | 国税庁       NATIONAL TAX AGENC         ホーム       税の情報・手続・         ホーム       税の情報・手続・         ホーム       税の情報・手続・         ホーム       税の情報・手続・         ホーム       税の情報・手続・         小ーム       税の情報・手続・         小ーム       税の情報・手続・                                                                                                    |
| 「 <b>確定申告特集</b> 」をクリック                                                                                                    | <b>令和2年分 確定申告特集</b><br>確定申告特集では、申告・納税の期限のほ<br>告に関する情報を紹介しています。                                                                                                    |
|                                                                                                    | 国税庁 確定申告書等作成コーナー         ヘすべて 回ニュース 回動回 回廠 クショッピング さっと見る 設定 ツール         内もれの00 年 (0.41 約)         Wentare to takes, shiraheru, shiraku, skakuta ! <b>内税の確定申告 国税庁</b> 一様中格特徴では、単音・解脱の期後のおか、単告書の作成・提出の方法や納税の方法など、         確中時もに関する情報を 確定申告書等 所得税及び復興特別所得税の確定申告書や青色申告告         10 ますま * 確定申告書が支援使し         11 健在時特徴、マホ、確定申告 スマート申告・確定申告書等、確定申告書の記載 |

#### 国税庁のホームページへアクセス

(インターネットで「国税庁 確定申告書作成コーナー」を検索)

『所得税の確定申告』をクリック

| 国税庁               | NATIONAL TAX AGENCY                                                                                                    |                 |             | enhanced by Goo | gle                      | ٩          |
|-------------------|----------------------------------------------------------------------------------------------------|-----------------|-------------|-----------------|--------------------------|------------|
|                   |                                                                                                    | ▶ 本文へ ▶ Engli   | ish ▶ 文字拡大, | ・読み上げ ▶ 利用      | 者別に調べる ▶ サ-              | イトマップ      |
| ホーム               | 税の情報・手続・用紙・                                                                                                    | 刊行物等-           | 法令等于        | お知らせ・           | 国税庁等につい                  | τ-         |
|                   |                                                                                                    |                 |             |                 |                          |            |
| <u>-ム / 祝の情報・</u> | <u> 手続・用紙 / 税について調べ</u>                                                                                                    | 3 / 所得税の確定日     | 甲告          |                 | 税の情報・手続                  | ・用紙        |
| 得税の確定             | 定申告                                                                                                    |                 |             | ÷               | 税について調べる                 | (          |
|                   |                                                                                                    |                 |             |                 | 所得税(個人の確定                | 申告書等       |
|                   | <b>*</b> 声中生性作                                                                                                    |                 |             |                 | の作成はこちらから                | )<br>(トくあろ |
| 市和2年77 0          | 推疋甲古特集                                                                                                    |                 |             |                 | 税の質問)                    | 10100      |
| 腟申告特集では、          | 申告・納税の期限のほか、申告                                                                                                    | 書の作成・提出の方       | 法や納税の方法な    | ど、確定申           | 税の相談                     |            |
| 関する情報を紹介          | としています。                                                                                                    |                 |             |                 | ・ 祝日別 何 報<br>・ 路線価図・評価倍率 | 表          |
| 令和 2 年分           |                                                                                                    |                 |             |                 | 災害関連情報                   |            |
| 確定申告              | 特集                                                                                                    |                 |             |                 | 国際税務関係情報<br>超についてのトチャント  | 1111/11    |
| 確定甲告書等の           | 作成もこちらから                                                                                                    |                 |             |                 | - MIC 20, COT + /3       | (Ma), //]  |
|                   | and the second second sec | TE (DDE/4 ED4/4 |             |                 |                          |            |

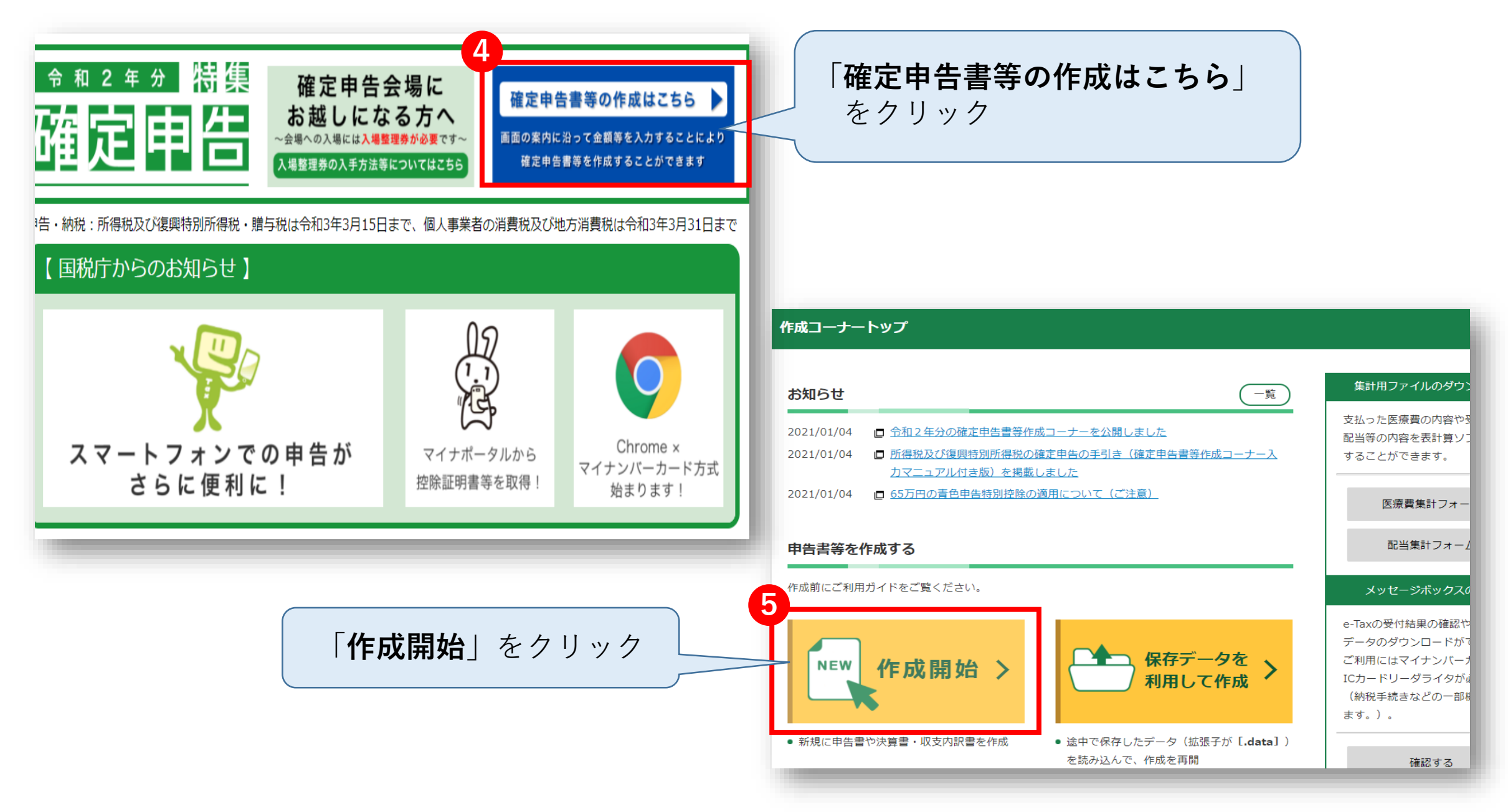

#### 税務署への提出方法の選択

<u>トップ画面</u> > 事前確認 > 申告書等の作成 > 申告書等の送信・印刷 > 終了

マイナポータルから控除証明書を取得し、所得税の申告等に利用できます。
 利用にあたっての準備作業については以下のリンクからご確認ください。
 マイナポータルの準備作業について

#### 税務署への提出方法を選択してください。

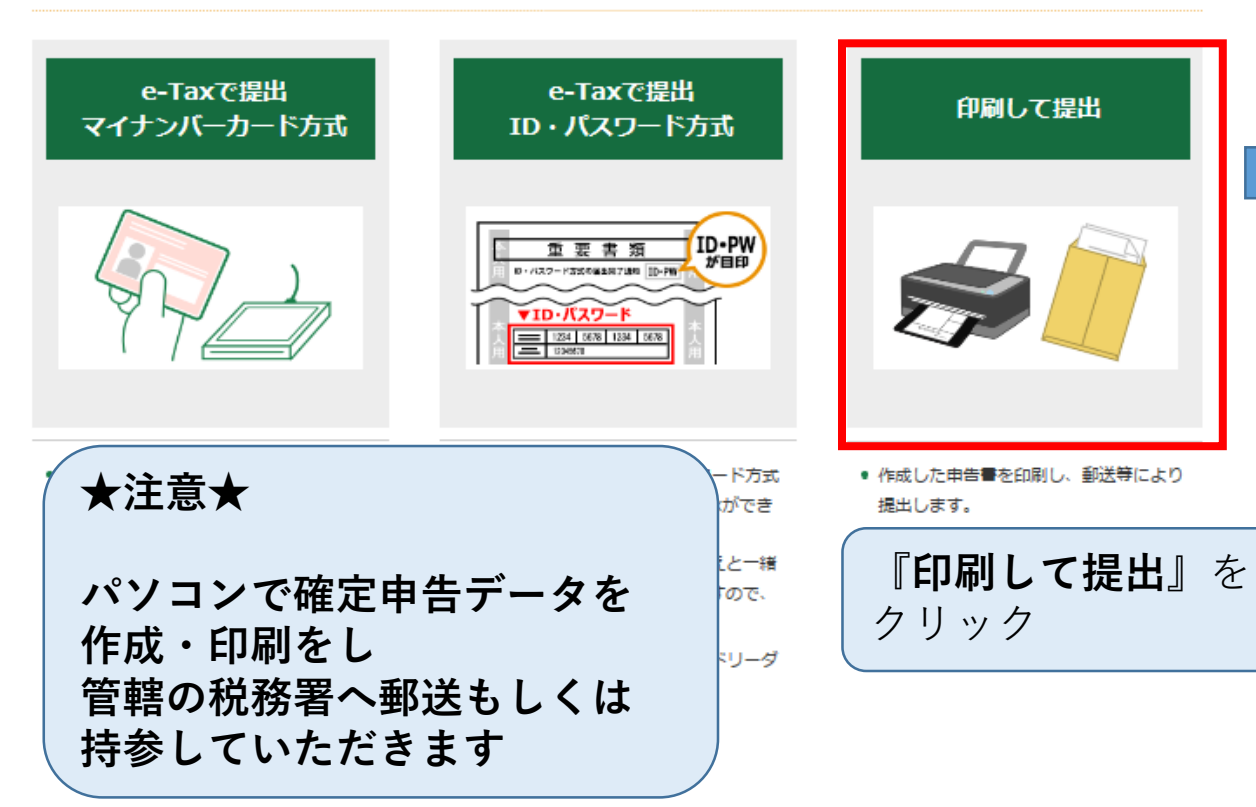

#### 申告書等印刷を行う前の確認

<u>トップ画面</u> > 事前確認 > 申告書等の作成 > 申告書等の送信・印刷 > 終了

#### ご利用のための事前確認を行います

#### 推奨環境をご確認ください

国税庁において動作を確認した環境です。

|   | os       | Windows 8.1<br>Windows 10                                     |
|---|----------|---------------------------------------------------------------|
| • | ブラウザ     | Internet Explorer 11<br>Microsoft Edge 86 (% 1)<br>Firefox 82 |
|   | PDF閲覧ソフト | Google Chrome 86<br>Adobe Acrobat Reader DC                   |

※1 ChromiumベースのMicrosoft Edgeが対象となります。

<u>WindowsとMacintoshの両方の推奨環境を確認する場合はこちら</u>

#### プリントサービスのご案内

ご自宅で申告書等を印刷できない方は、コンビニエンスストア等でプリントサービスをご利用いただけます。

#### プリントサービスのご客内はこちら

#### 利用規約をご確認ください

確定申告書等作成コーナーのご利用の際は、利用規約への同意が必要です。 利用規約をご確認いただき、同意された場合は「利用規約に同意して次へ」ボタンをクリックしてください。

#### 確定由告書等作成コーナーの利用規約はこちら

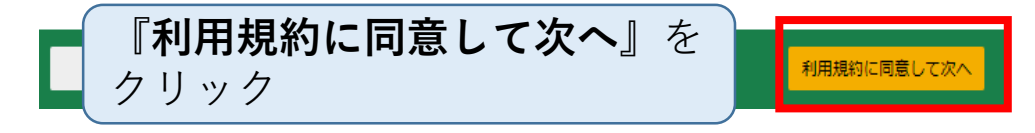

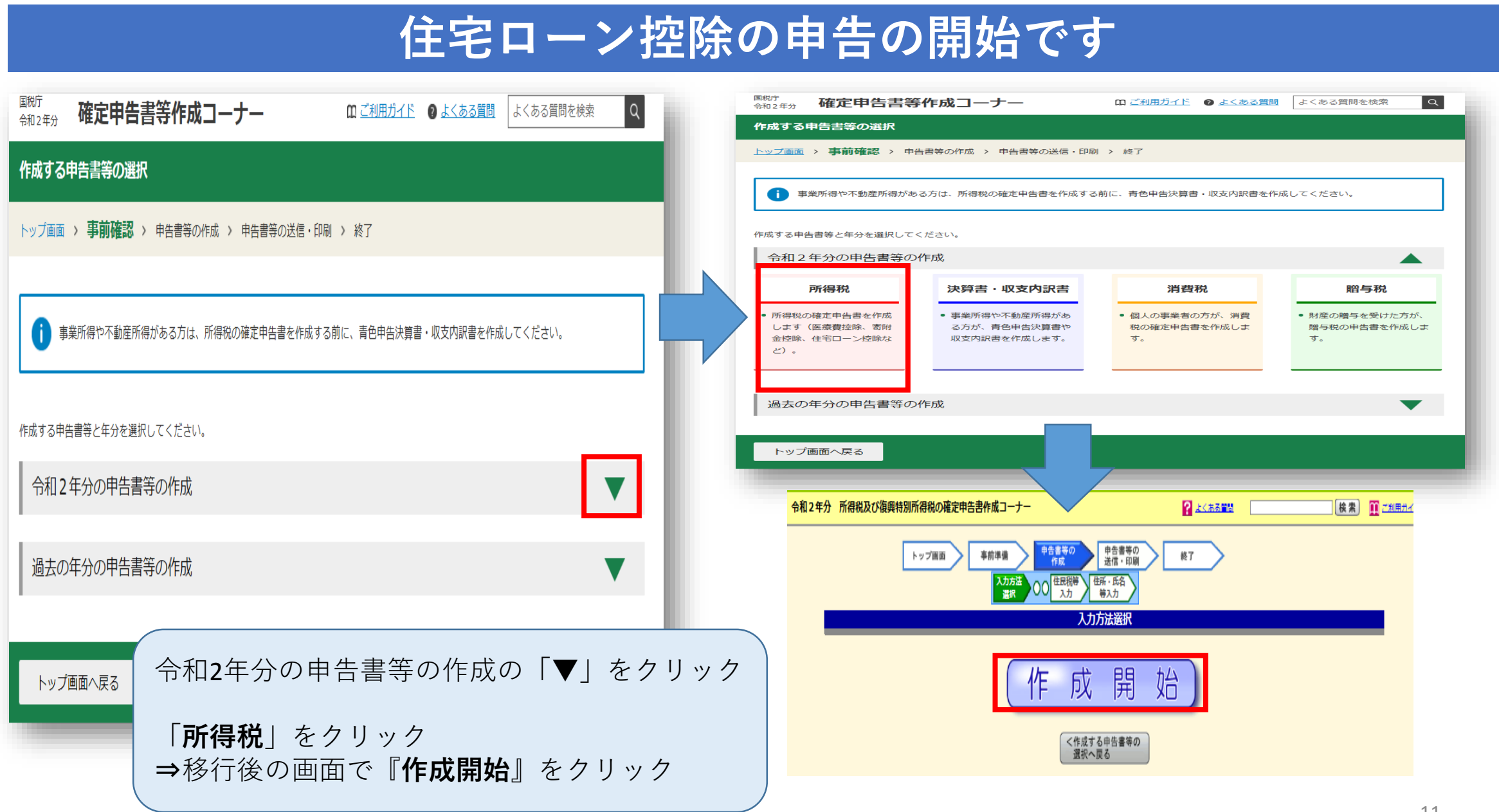

#### 

#### 補足動画

#### 申告書の作成をはじめる前に

トップ画面 > 事前準備 > 申告書等の作成 > 申告書等の送信・印刷 > 終了

#### 申告される方の生年月日

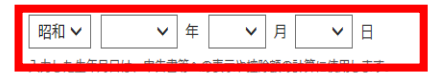

#### 申告内容に関する質問

| 質問                 | 回答 |     |  |
|--------------------|----|-----|--|
| 給与以外に申告する収入はありますか? | はい | いいえ |  |

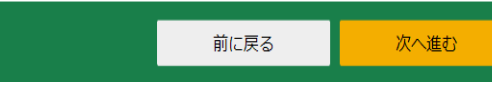

生年月日、申告内容に関する質問に すべて答えてから 『次へ進む』をクリック ※選択する内容により質問数は変わります

地震保険料控除・生命保険料控除の申告 ⇒しない方は**次ページ**へ ⇒する方は**15ページ**へ

| 問                                              |                   | 回答   |      |
|------------------------------------------------|-------------------|------|------|
| 合与以外に申告する収入はありますか?                             |                   | はい   | いいえ  |
| 合持ちの源泉徴収票は1枚のみですか?                             |                   | はい   | いいえ  |
| 勤務先で年末調整が済んでいますか?                              |                   | はい   | いいえ  |
| 以下のいずれかの控除を受けますか?<br>医病費体除                     |                   | (まい  | いいえ  |
| 高附金控除                                          | ( 住宅ローン 控除        |      |      |
| 雑損控除                                           |                   |      |      |
| (特定増改築等)住宅借入金等特別控除                             | の甲音をするため          |      |      |
| 住宅耐震改修特別控除                                     | はい」を選択            |      |      |
| 性-6特正以修特別祝額控除<br>認定体空新筑等特別沿药协 <u>除</u>         |                   |      |      |
|                                                |                   |      |      |
| 以下の控除の他に確定申告で追加する控除や<br>転換失額がある場合は「はい」を選択してくださ | 年末調整の内容に変更はありますか? | はい   | いいえ  |
| 医療費控除                                          | <b>小</b> 会保险料协阶   |      |      |
| 寄附金控除                                          |                   |      |      |
| 雑損控除                                           | 地震保険料控除           |      |      |
| (特定増改築等)住宅借入金等特別控除                             | を申告する方は           |      |      |
| 住宅耐震改修特別控除                                     |                   |      |      |
| 認定住宅新築等特別税額控除                                  |                   |      |      |
|                                                |                   | ·    |      |
| 見務署から予定納税額の通知を受けています<br>■ 予定練税についてはこちら         | か?                | (よい) | いいえ  |
|                                                |                   |      |      |
|                                                |                   |      |      |
|                                                | _                 |      |      |
|                                                |                   | 前に戻る | 次へ進む |

### 源泉徴収票の入力①(生命保険料控除・地震保険料控除なし)

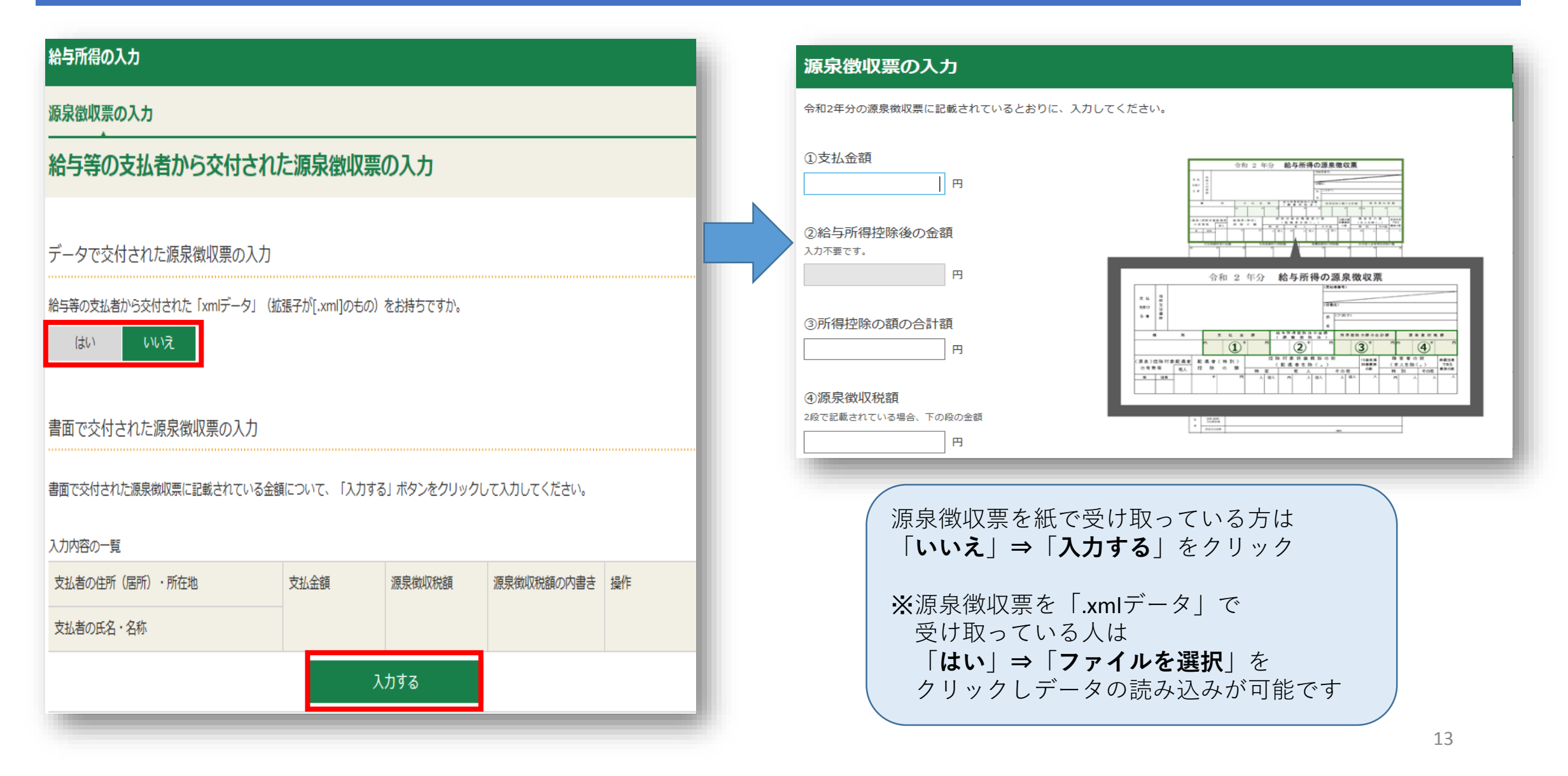

### 源泉徴収票の入力②(生命保険料控除・地震保険料控除なし)

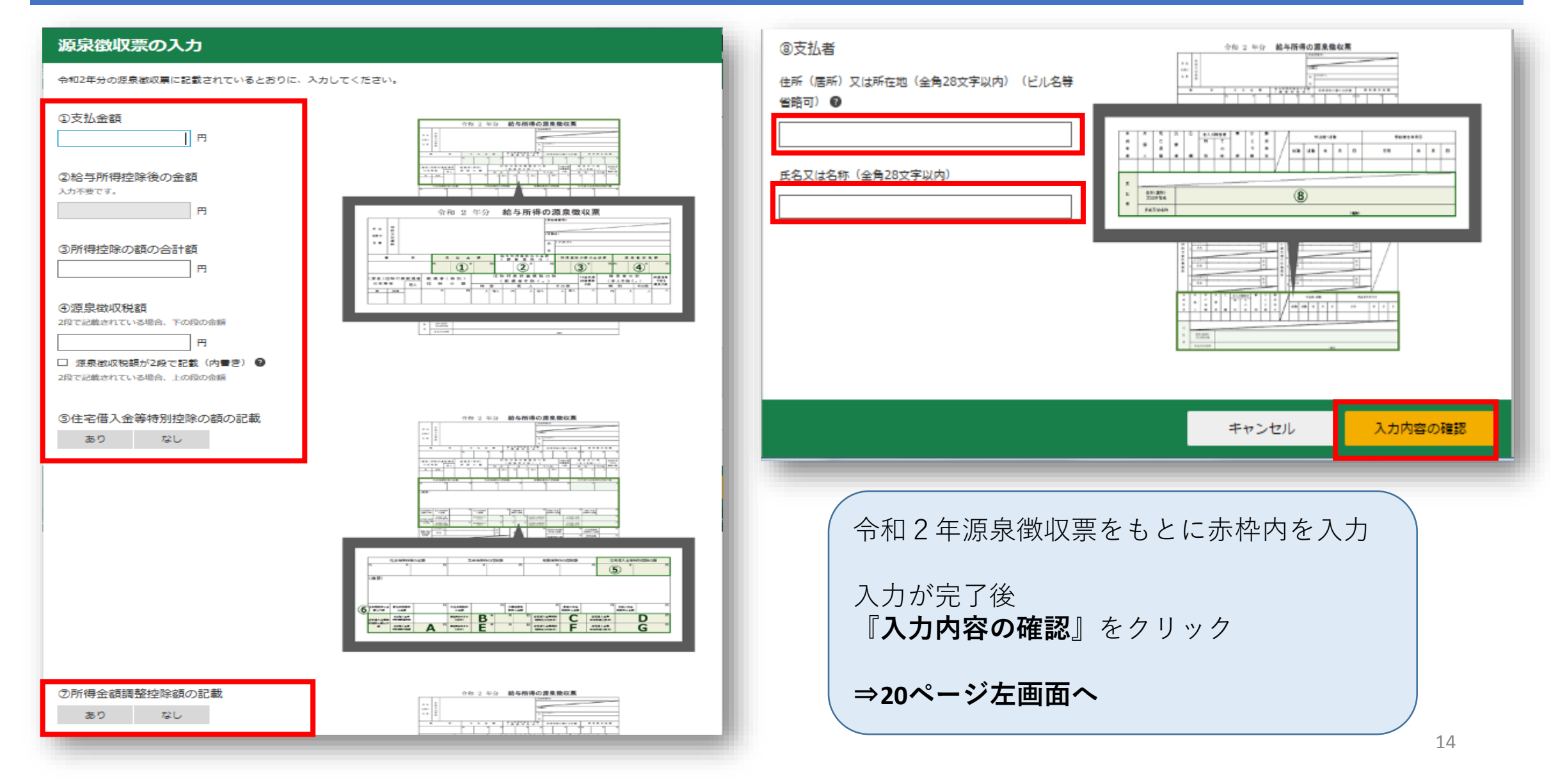

### 源泉徴収票の入力①(生命保険料控除・地震保険料控除あり)

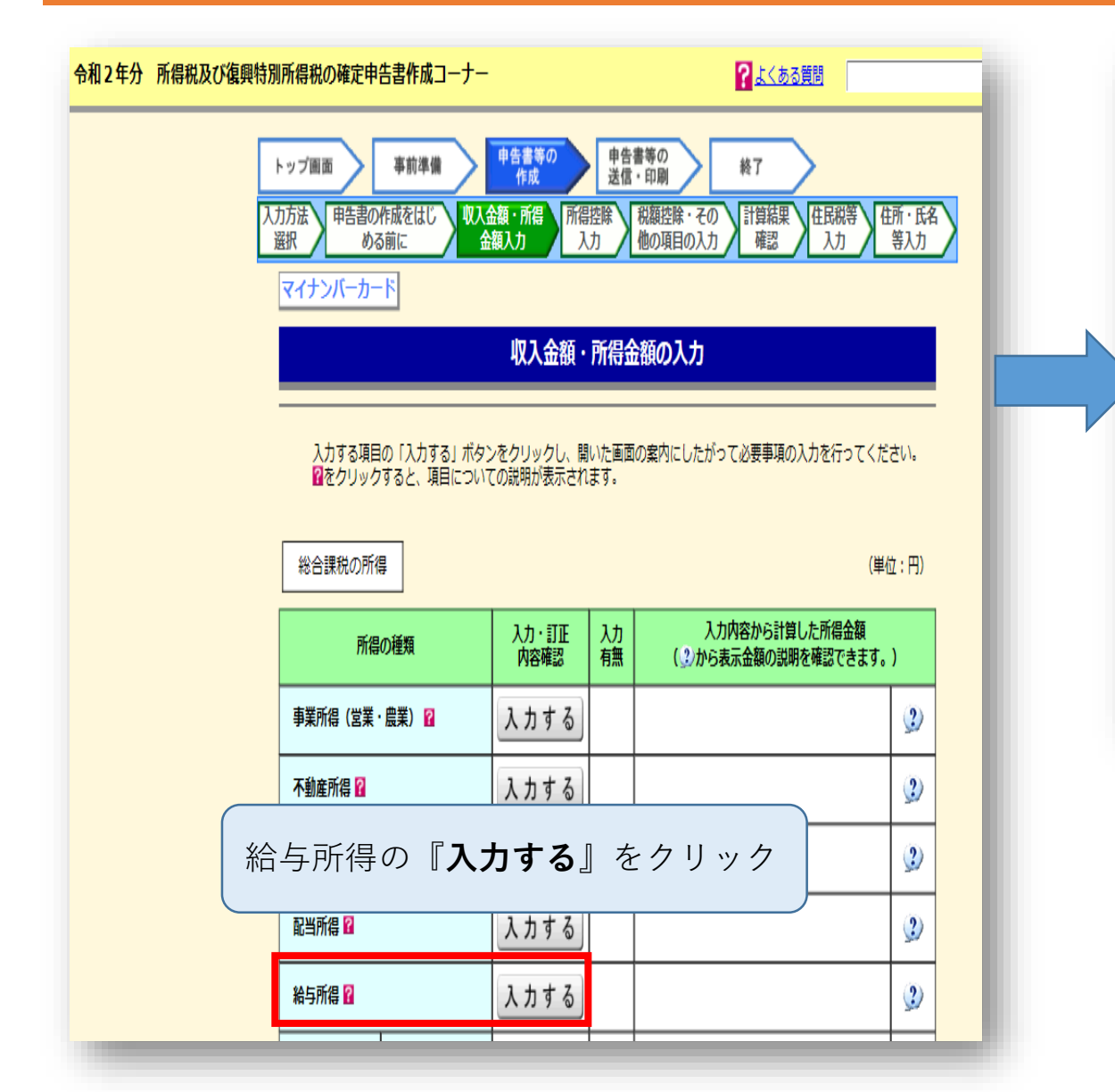

| 給与所得の入力                         |                          |               |            |    |
|---------------------------------|--------------------------|---------------|------------|----|
| 源泉徴収票の入力                        |                          |               |            |    |
| 給与等の支払者から交付され                   | た源泉徴収票                   | の入力           |            |    |
|                                 |                          |               |            |    |
| テータで父付された源泉徴収票の人刀               |                          |               |            |    |
| 給与等の支払者から交付された「xmlデータ」(拡        | 、張子が[.xml]のもの)           | をお持ちですか。      |            |    |
| はい いいえ                          |                          |               |            |    |
|                                 |                          |               |            |    |
| 書面で交付された年末調整済みの源泉復              | 敗収票の入力                   |               |            |    |
| <u> 日 年末調整済みと年末調整済みでない源泉徴収票</u> | の見分け方                    |               |            |    |
| 書面で交付された年末調整済みの源泉徴収票につい         | いて、「入力する」ボタ              | タンをクリックして入り   | りしてください。   |    |
| 1. 力内容の一覧                       |                          |               |            |    |
| 支払者の住所(居所)・所在地                  | 支払金額                     | 源泉徴収税額        | 源泉徴収税額の内書き | 操作 |
| 支払者の氏名・名称                       |                          |               |            |    |
|                                 |                          | カする           |            |    |
|                                 |                          | ()] / 0       |            |    |
|                                 |                          |               |            |    |
| 源泉徴収望                           | 票を紙で受                    | け取ってし         | いる方は       |    |
| いいえ_                            | 」⇒「入力                    | <b>する</b> 」をク | フリック       |    |
| ≫源泉徴」                           | ☑<br>型<br>更<br>を<br>「 xi | mIデーター        | で          |    |
| 受け取って                           | ている人は                    |               |            |    |
| 「はい」=                           | ⇒「ファイ                    | ルを選択」         | を          |    |
| クリック                            | しデータの                    | 読み込みか         | 「可能です      | 15 |

### 源泉徴収票の入力②(生命保険料控除・地震保険料控除あり)

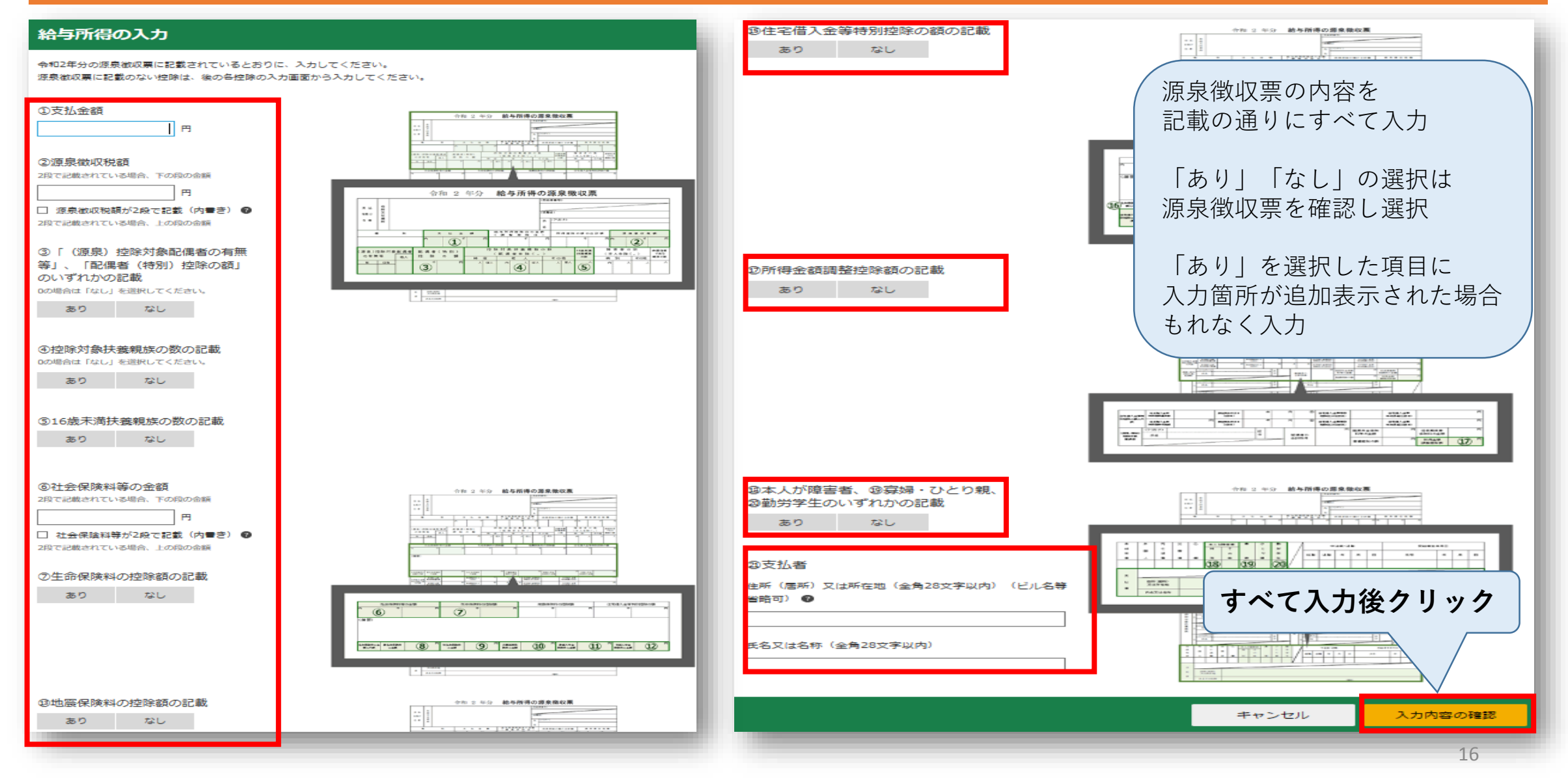

### 配偶者控除の入力【該当する方のみ】 (生命保険料控除・地震保険料控除あり)

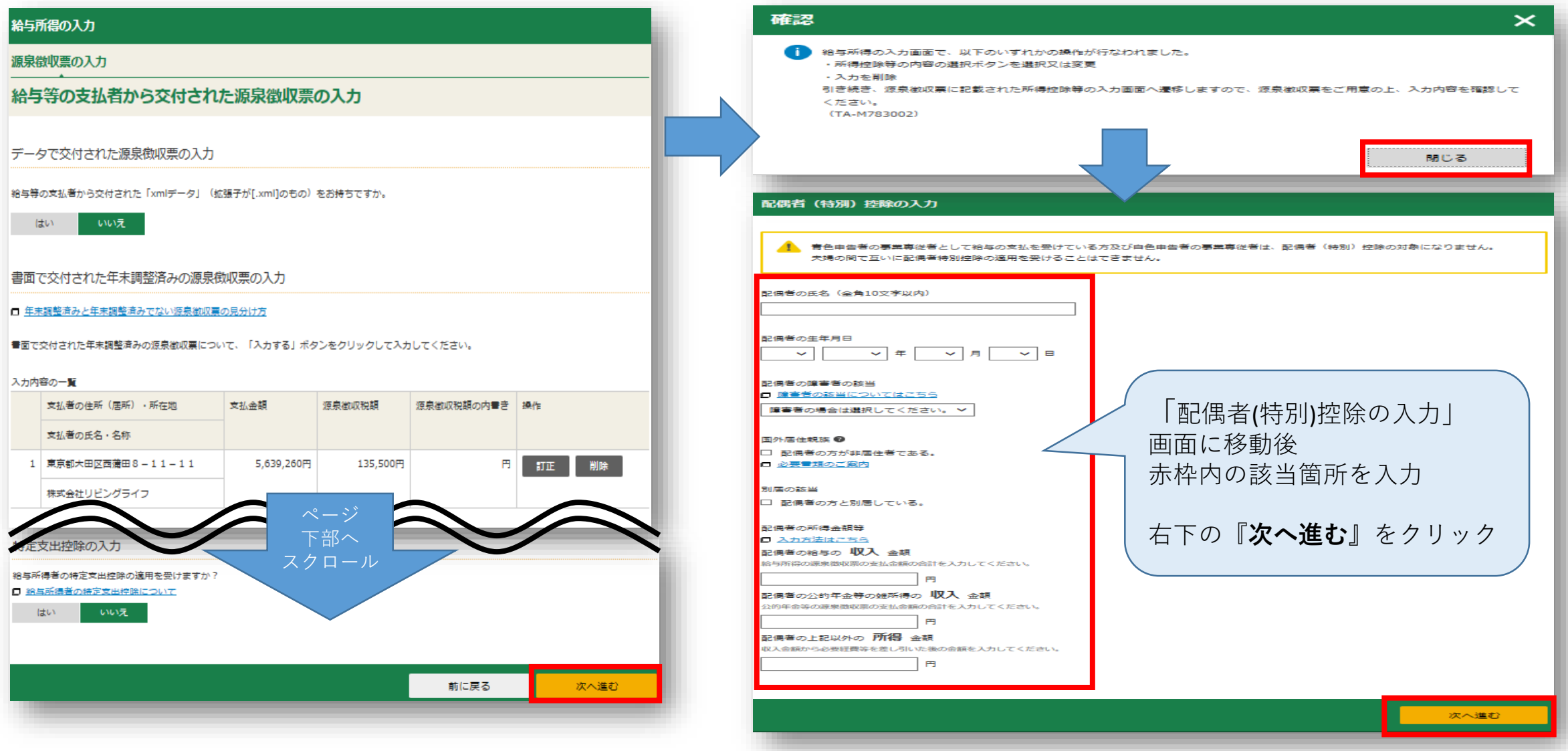

### 扶養控除(16歳未満)の入力①【該当する方のみ】 (生命保険料控除・地震保険料控除あり)

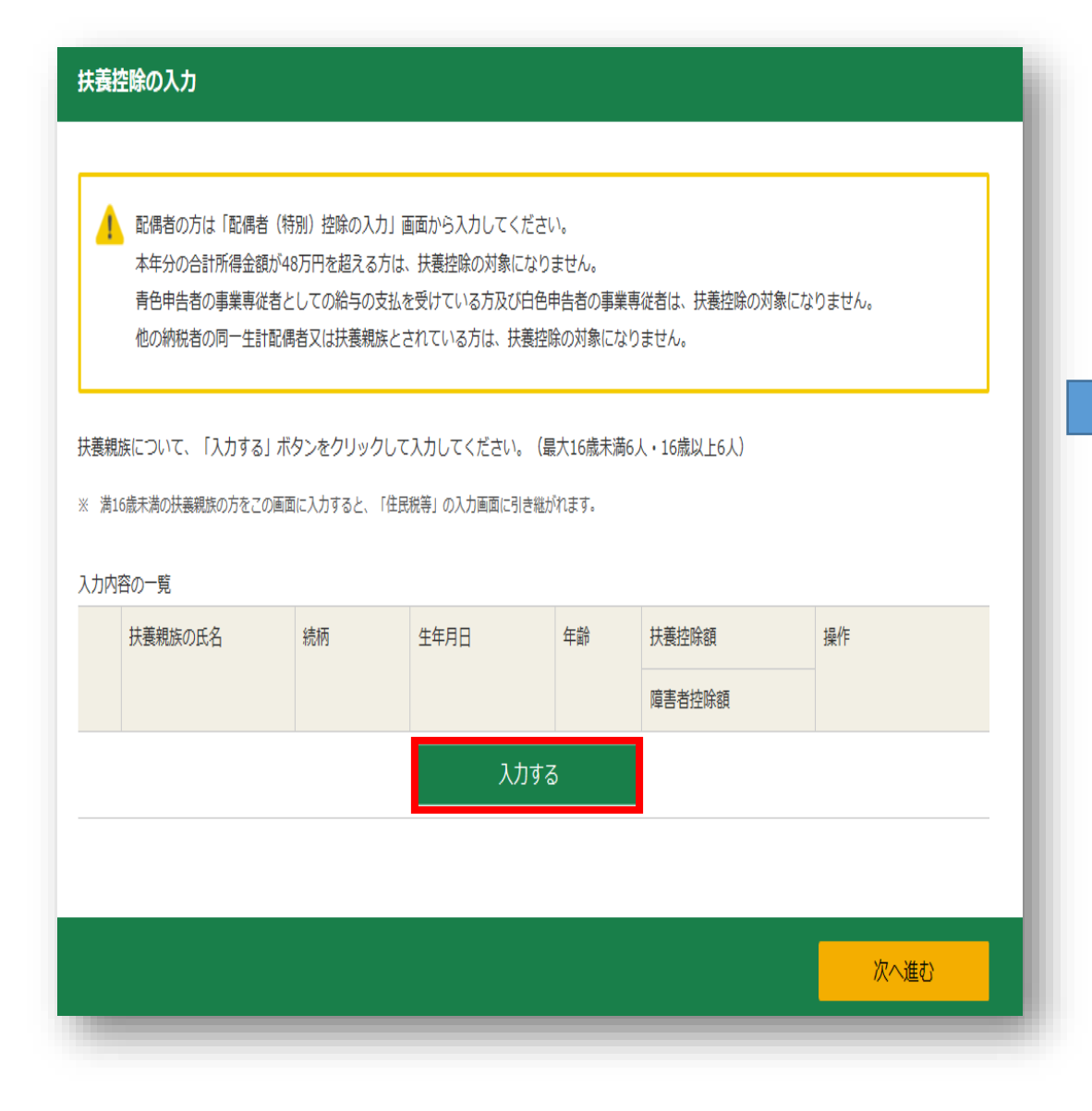

#### 扶養控除の入力

扶養親族の情報を入力してください。

※ 満16歳未満の扶養親族の方をこの画面に入力すると、「住民税等」の入力画面に引き継がれます。

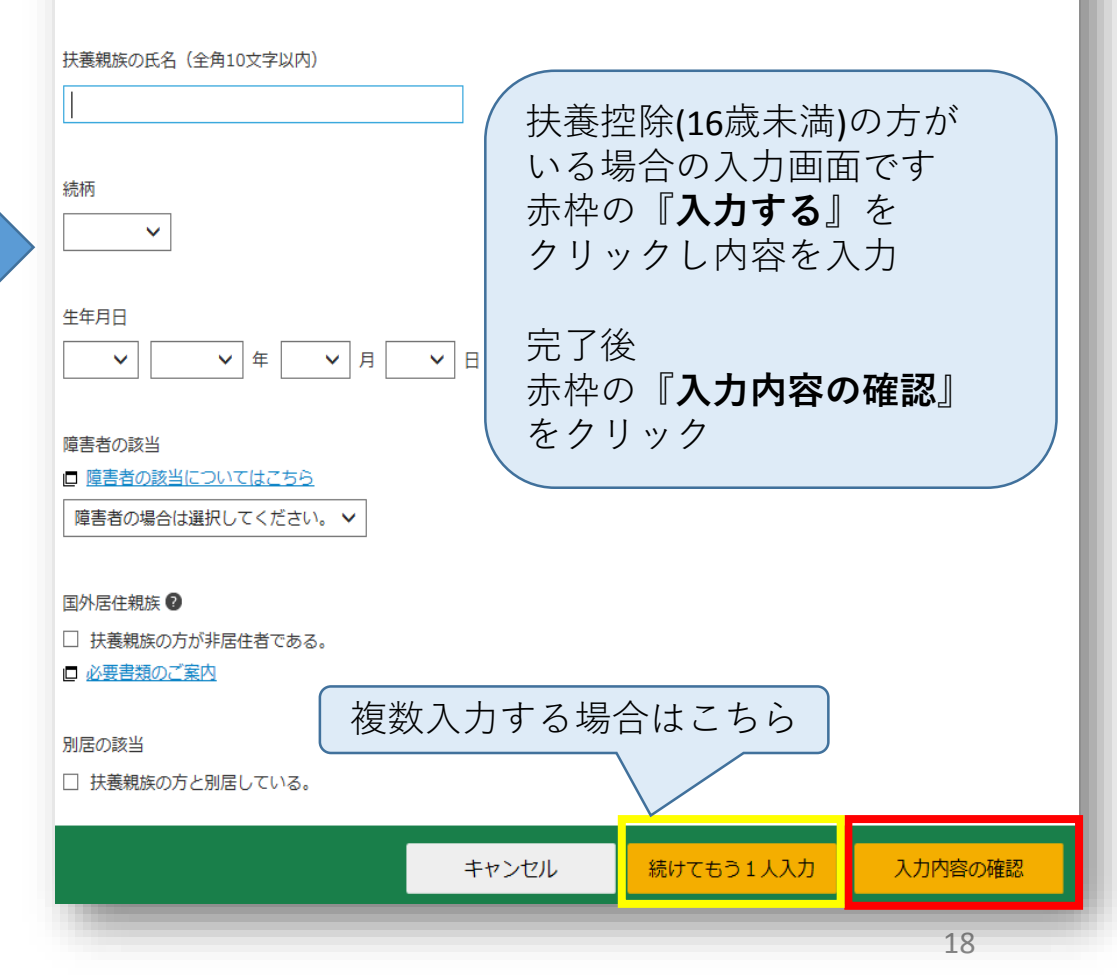

### 扶養控除(16歳未満)の入力②【該当する方のみ】 (生命保険料控除・地震保険料控除あり)

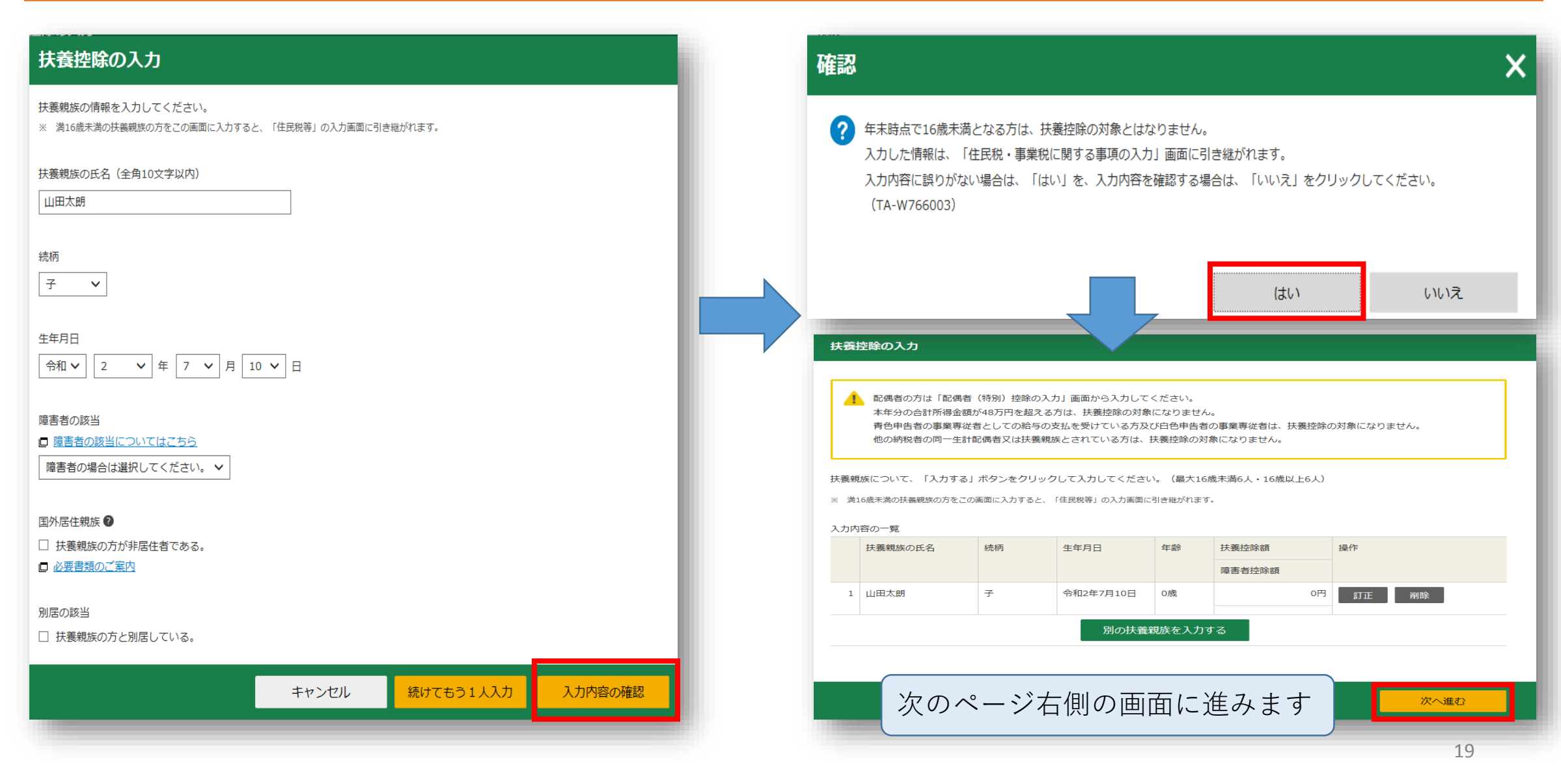

| 和子川待の入力                |                       |                      |                   |      | 入力  | D方法<br>単告書の<br>軽択 め             | の作成をはじ 収る前に            | 作成       入金額・所得       金額入力 | 左信<br>控除<br>力 | ・印刷<br>税額控除・その<br>他の項目の入力<br>計算結果<br>確認<br>上<br>住民税等<br>人力 | 所・氏:<br>等入力 | 话名<br>3                                                                                                    |
|------------------------|-----------------------|----------------------|-------------------|------|-----|---------------------------------|------------------------|----------------------------|---------------|------------------------------------------------------------|-------------|----------------------------------------------------------------------------------------------------|
| 源泉徴収票の入力               |                       |                      |                   |      | [   | 書面提出                            |                        |                            |               |                                                            |             |                                                                                                    |
| 給与等の支払者から交付さ           | れた源泉徴収票               | ወ入力                  |                   |      |     |                                 |                        | 収入金額・                      | 所得金           | <b>盗額の入力</b>                                               |             |                                                                                                    |
|                        |                       |                      |                   |      |     | 入力する項目<br><mark>習</mark> をクリック  | 目の「入力する」ボ<br>クすると、項目につ | タンをクリックし、開<br>いての説明が表示され   | いた画面<br>ます。   | iの案内にしたがって必要事項の入力を行ってくだ                                    | ಕು.         |                                                                                                    |
| デニタでな付きわた酒息微収要の♪       | <b>h</b>              |                      |                   |      |     | 総合課税の所                          | 得                      |                            |               | (単)                                                        | 立:円)        | ,                                                                                                    |
|                        |                       |                      |                   |      | · [ | 所名                              | 身の種類                   | 入力・訂正<br>内容確認              | 入力<br>有無      | 入力内容から計算した所得金額<br>(2)から表示金額の説明を確認できます。                     | )           |                                                                                                    |
| 給与等の支払者から交付された「xmlデータ」 | (拡張子が[.xml]のもの)       | をお持ちですか。             |                   |      |     | 事業所得(営業                         | ・農業) <b>?</b>          | 入力する                       |               |                                                            | 2           | ,                                                                                                    |
| はい いいえ                 |                       |                      |                   |      |     | 不動產所得 <table-cell></table-cell> |                        | 入力する                       |               |                                                            | 2           | ,                                                                                                    |
|                        |                       |                      |                   |      |     | 利子所得 🔽                          |                        | 入力する                       |               |                                                            | 2           | ,                                                                                                    |
| 書面で交付された源泉徴収票の入力       | J                     |                      |                   |      | -   | 配当所得 🔽                          |                        | 入力する                       |               |                                                            | 2           | '                                                                                                    |
|                        |                       |                      |                   |      |     | 給与所得 🖬                          | 公約在余等                  | 訂正・内容確認                    | •             | 4,068,800                                                  | 2           | ,<br>                                                                                                    |
| 書面で交付された源泉徴収票に記載されてい   | る金額について、「入力する         | 5」 ボタンをクリックし         | って入力してください。       |      |     | 雜所得 <table-cell></table-cell>   | 業務                     |                            |               |                                                            | 2           | ,                                                                                                    |
| 入力内容の一覧                |                       |                      |                   |      |     | 10                              | その他                    |                            | ~-            |                                                            |             |                                                                                                    |
| 支払者の住所(居所)・所在地         | 支払金額                  | 源泉徴収税額               | 源泉徴収税額の内書き        | 操作   |     | 、東年分でを                          | その全部が表示され              | います。                       | 下剖            |                                                            | 800         |                                                                                                    |
| 支払者の氏名・名称              |                       |                      |                   |      | L C | 分離課税の所得                         | <u></u>                | ح <sup>ح</sup>             | クロ            | $I - \mathcal{V}$                                          | (単作         | 位:                                                                                                    |
|                        | E 600 060             | 105 500 <sup>m</sup> |                   |      |     |                                 | -                      | 1 +                        |               | した市内のから計算した所得全額                                            | 5           |                                                                                                    |
|                        | 5,639,260円            | 135,500円             | H H               |      |     | 所得0                             | D種類                    | 内容確認                       |               | (2)から表示金額の説明を確認できる                                         | ª<br>ます。)   | )                                                                                                    |
| 株式会社リビングライフ            |                       |                      |                   |      | :   | 土地建物等の譲渡                        | 度所得 🕜                  | 入力する                       |               |                                                            |             | - 5                                                                                                    |
|                        |                       |                      |                   |      | -   | 株式等の譲渡所得                        | 导等 ?                   | 入力する                       |               |                                                            |             | 9                                                                                                    |
|                        |                       |                      |                   |      |     | 上場株式等に係る                        | 5配当所得等 宿               | 入力する                       |               |                                                            |             | 1                                                                                                    |
|                        |                       |                      | 前に戻る              | 次へ進む |     | 先物取引に係る案                        | 推所得等 🔽                 | 入力する                       |               |                                                            |             | 5                                                                                                    |
|                        |                       |                      |                   |      | 3   | 退職所得 <table-cell></table-cell>  |                        | 入力する                       |               |                                                            |             |                                                                                                    |
| 入力内穴を飛                 | <b>在</b> 羽後「 <b>次</b> | へ准む                  | をクリ               | w h  |     |                                 |                        |                            |               |                                                            |             | 1                                                                                                    |
|                        |                       |                      | 」 ビノ ノ<br>如 ヘ フ ク |      | i   | 決算書・収支内部                        | R書作成コーナーイ              |                            |               |                                                            |             |                                                                                                    |
| りり合わつ/                 |                       |                      | ロシンク              |      | *   | 決算書・収支内                         | り訳書を作成開始・              | 再開又は                       |               | く 戻る 入力終                                                   | 了(次         | x ~                                                                                                    |
|                        |                       | +                    |                   |      |     |                                 |                        |                            |               |                                                            |             | And in case of the local division of the local division of the loc |

| トップ画面 事前準何                                             | 作成                        |              | 送信•印刷 終了                                                     |     |  |  |
|--------------------------------------------------------|---------------------------|--------------|--------------------------------------------------------------|-----|--|--|
| 入力方法 申告書の作成をはじ<br>選択 める前に                              | 収入金額・所得<br>金額入力           | 所得招<br>入力    | は     除 税額控除・その     計算結果     住民税等     住所     確認     入力     年 | ・氏名 |  |  |
| 書面提出                                                   |                           |              |                                                              |     |  |  |
| 所得控除の入力                                                |                           |              |                                                              |     |  |  |
| 所得から差し引かれる金                                            | 資(所得控除)に関す                | る項目の         | )入力を行います。                                                    | _   |  |  |
| <ul> <li>ふるさと納税ワンストッ<br/>適用を受けることができま</li> </ul>       | ノブ特例の適用に関する<br>でせん。       | 申請書を         | 提出された方が確定申告を行う場合には、ワンストップ特例                                  | 10  |  |  |
| <ul> <li>確定申告を行う際に、全</li> <li>・ 配偶者や扶養親族の障害</li> </ul> | とてのふるさと納税の金<br>諸控除の入力は、「配 | 額を寄除<br>偶者控除 | !金控除額の計算に含める必要がありますのでご注意ください<br>ミ」、「扶養控除」の入力画面から行ってください。<br> | •   |  |  |
| 所得控除                                                   |                           |              | (単位                                                          | :円) |  |  |
| 所得控除の種類<br>(各所得控除の概要はこちら)                              | 入力・訂正<br>内容確認             | 入力<br>有無     | 入力内容から計算した控除額<br>(・2)をクリックすると表示金額の解説を確認できます。                 | . ) |  |  |
| 雑損控除 🔽                                                 | 入力する                      |              |                                                              | 2   |  |  |
| 医療費控除 🔽                                                | 入力する                      |              |                                                              | 2   |  |  |
| 社会保険料控除 🔽                                              | 入力する                      |              |                                                              | 2   |  |  |
| 小規模企業共済等掛金控除 🛛                                         | 入力する                      |              |                                                              | 2   |  |  |
| 生命保険料控除 🛿                                              | 入力する                      |              |                                                              | 2   |  |  |
| 地震保険料控除 🛿                                              | 入力する                      |              |                                                              | 2   |  |  |
| 寄附金控除 김                                                | 入力する                      |              |                                                              | 2   |  |  |
| 寡婦・ひとり親控除 <table-cell></table-cell>                    | 入力する                      |              |                                                              | 2   |  |  |
| 勤労学生控除 👔                                               | 入力する                      |              |                                                              | 2   |  |  |
| 障害者控除 ?                                                | 入力する                      |              |                                                              | 2   |  |  |
| 配偶者控除 🔞                                                | 入力する                      |              |                                                              | 2   |  |  |
| 配偶者特別控除 🖌                                              |                           |              |                                                              |     |  |  |
| 扶養控除 🛜                                                 | 訂正・内容確認                   | ⊘            | 16歳未満の扶養親族の方についてのみ入力されています。                                  | 2   |  |  |
| 基礎控除 🙎                                                 |                           |              | 480,000                                                      |     |  |  |
| 合計<br>                                                 |                           |              | 480,000                                                      |     |  |  |

医療費控除、寄附金控除(ふるさと納税) 生命保険料控除、地震保険料控除の入力です

#### 住宅ローン控除のみの申告の方 **⇒34ページへ**

## ①医療費控除の申告のある方 ⇒赤枠の『入力する』をクリックし 次ページへ

②寄附金控除(ふるさと納税)の方
 ⇒青枠の『入力する』をクリックし
 26ページへ

③生命保険料控除の申告がある方
 ⇒緑枠の『入力する』をクリックし
 29ページへ

④地震保険料控除の申告がある方
 ⇒黄色枠の『入力する』をクリックし
 32ページへ

### 医療費控除の入力①【該当する方のみ】

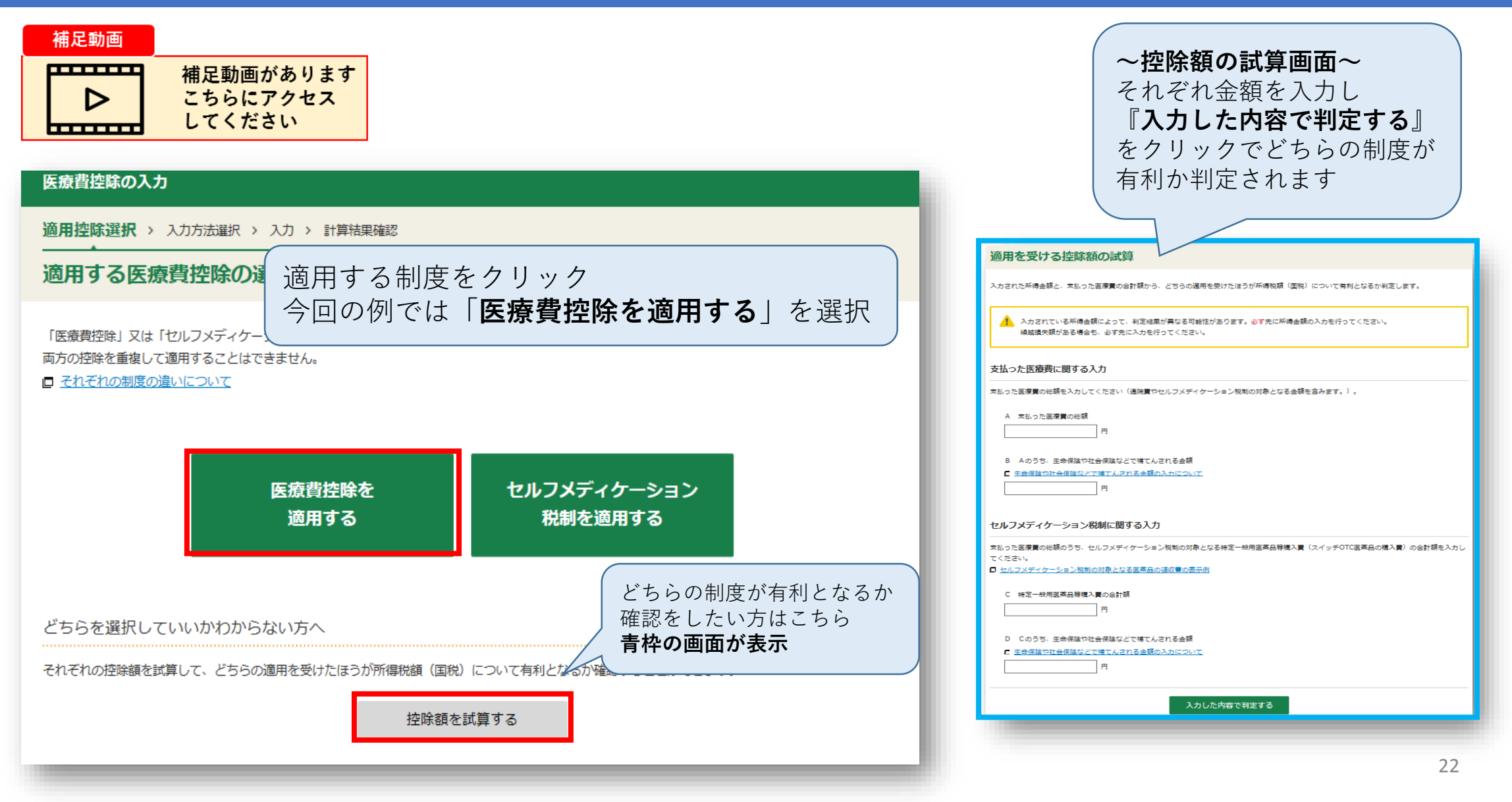

### 医療費控除の入力②【該当する方のみ】

#### 医療費控除の入力

適用控除選択 > 入力方法選択 > 入力 > 計算結果確認

### 入力方法の選択(医療費控除)

#### 入力方法の選択

- 入力方法の選択や医療費通知についてわからない方はこちら
- 医療費の領収書から入力して、明細書を作成する
- 医療費集計フォームを読み込んで、明細書を作成する
- 民療費の合計額のみ入力する(別途作成した明細書を提出してください)
- 医療費通知(「医療費のお知らせ」など)や領収書から入力して、明細書を作成する

希望の項目を選択してください 選択した項目により入力方法が変わります 医療費集計フォームを利用する場合は 別途国税庁のホームページをご確認ください

今回の例では 『**医療費の合計額のみ入力する**』を選択します

### 医療費控除の入力③【該当する方のみ】

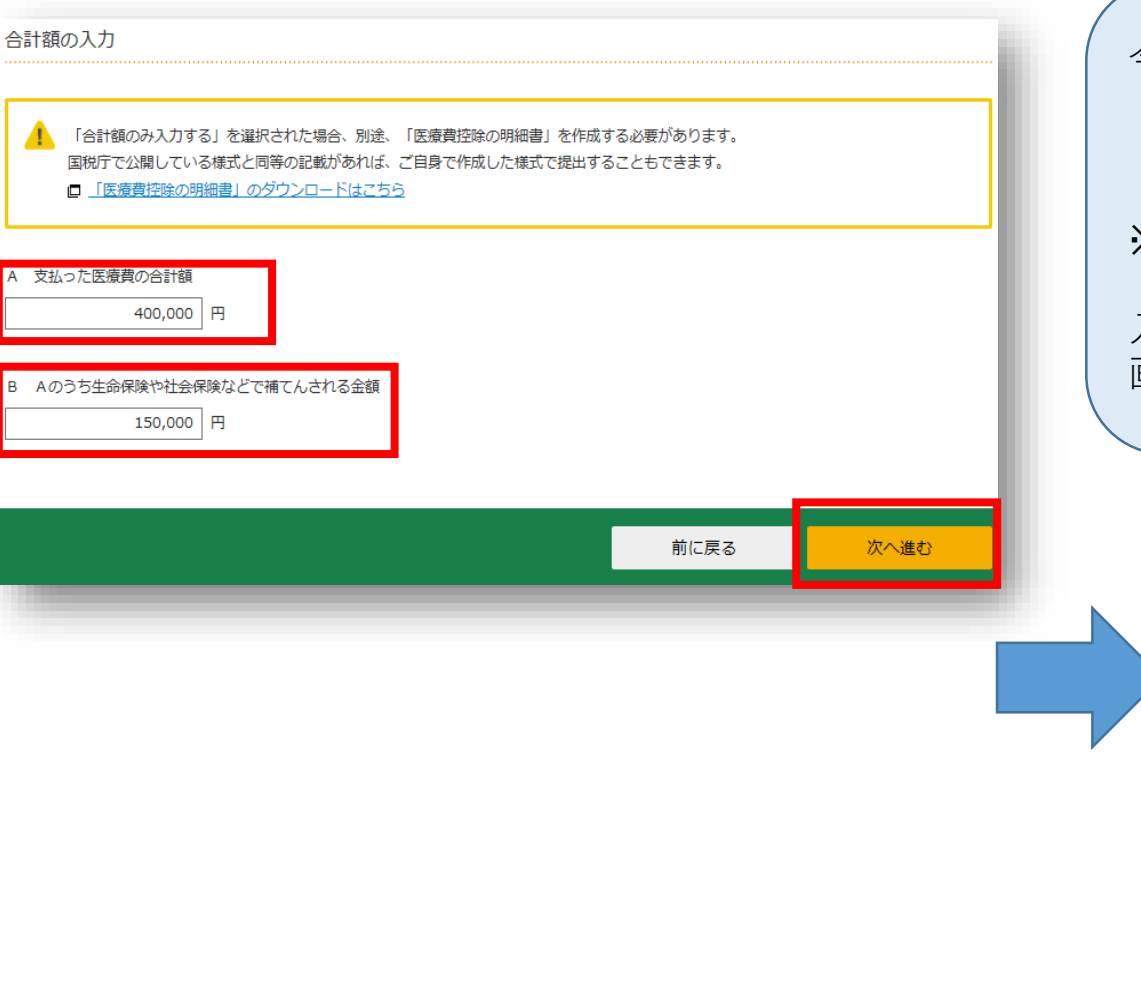

今回の例では **『医療費の合計額のみ入力する**』を選択 **『A 支払った医療費の合計額』 『B Aのうち生命保険や社会保険などで補填される金額**』を入力 ※別途、**医療費控除の明細書の提出**が必要です

入力後『次へ進む』をクリック 画面切り替わり後、計算結果を確認し『次へ進む』をクリック

#### 医療費控除の入力

適用控除選択 > 入力方法選択 > 入力 > 計算結果確認

#### 計算結果の確認(医療費控除)

これまでに入力された内容から計算した結果、医療費控除の額は次のとおりになります。

|     | 項目                 | 金額         |  |
|-----|--------------------|------------|--|
| Α   | 支払った医療費            | 400,000円   |  |
| в   | 保険金などで補てんされる金額     | 150,000円   |  |
| С   | 差引金額(A – B)        | 250,000円   |  |
| D   | 所得金額の合計額           | 4,068,800円 |  |
| Е   | D×0.05             | 203,440円   |  |
| F   | Eと10万円のいずれか少ない方の金額 | 100,000円   |  |
| G   | 医療費控除額(C – F)(注)   | 150,000円   |  |
| (注) | 最高200万円、赤字のときは0円   |            |  |

次へ進む

前に戻る

| 所得控除                                      |               |          | (単位                                         | :円) |
|-------------------------------------------|---------------|----------|---------------------------------------------|-----|
| <b>所得控除の種類</b><br>( <u>各所得控除の概要はこちら</u> ) | 入力・訂正<br>内容確認 | 入力<br>有無 | 入力内容から計算した控除額<br>(?)をクリックすると表示金額の解説を確認できます。 | .)  |
| 雜損控除 김                                    | 入力する          |          |                                             | 2   |
| 医療書控除 🔽                                   | 訂正・内容確認       | Ð        | 150,000                                     | 2   |
| 社会保険料控除 🔽                                 | 入力する          |          |                                             | 2   |
| 小規模企業共済等掛金控除 🛙                            | 入力する          |          |                                             | 2   |
| 生命保険料控除 👔                                 | 入力する          |          |                                             | 2   |
| 地震保険料控除 🔽                                 | 入力する          |          |                                             | 2   |
| 寄附金控除 😰                                   | 入力する          |          |                                             | 2   |
| ▶坤・ひと>親控除 ?                               | 2759 6        |          |                                             | 2   |
| 配偶者控除 ?                                   |               |          |                                             |     |
| 配偶者特別控除 🔽                                 | 入力する          |          |                                             | 2   |
| 扶養控除 🛿                                    | 訂正·内容確認       | •        | 16歳未満の扶養親族の方についてのみ入力されています。                 | 2   |
| 基礎控除 👔                                    |               |          | 480,000                                     |     |
| 合計                                        |               |          | 630,000                                     |     |

※ ・ 災害により住宅や家財に被害を受け、雑損控除と災害減免法による税金の減免のいずれかを選択して適用できる場合は、所得税額(国税)について有利な方法を自動で判定し計算します。

 支出した客附金について、所得控除又は税額控除のいずれかを選択して適用できる場合は、所得税額(国税)が最 も少なくなるように自動で判定し計算します。

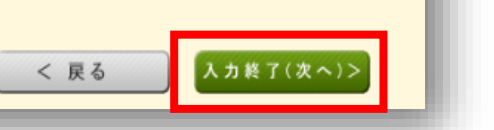

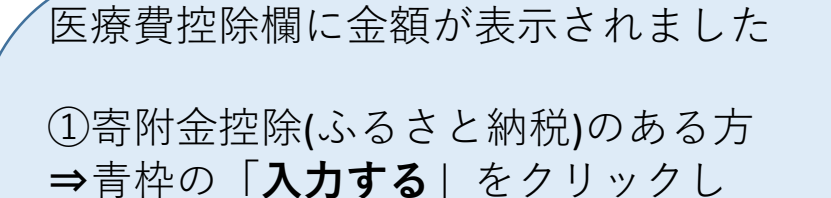

②生命保険料控除のある方
 ⇒緑枠の「入力する」をクリックし
 29ページへ

次ページへ

③地震保険料控除のある方
 ⇒黄色枠の「入力する」をクリックし
 32ページへ

④寄附金控除(ふるさと納税)
 地震保険料控除、
 生命保険料控除の申告がない方
 ⇒赤枠の「入力終了(次へ)>」をクリックし
 34ページ右へ

### 寄付金控除(ふるさと納税)の入力①【該当する方のみ】

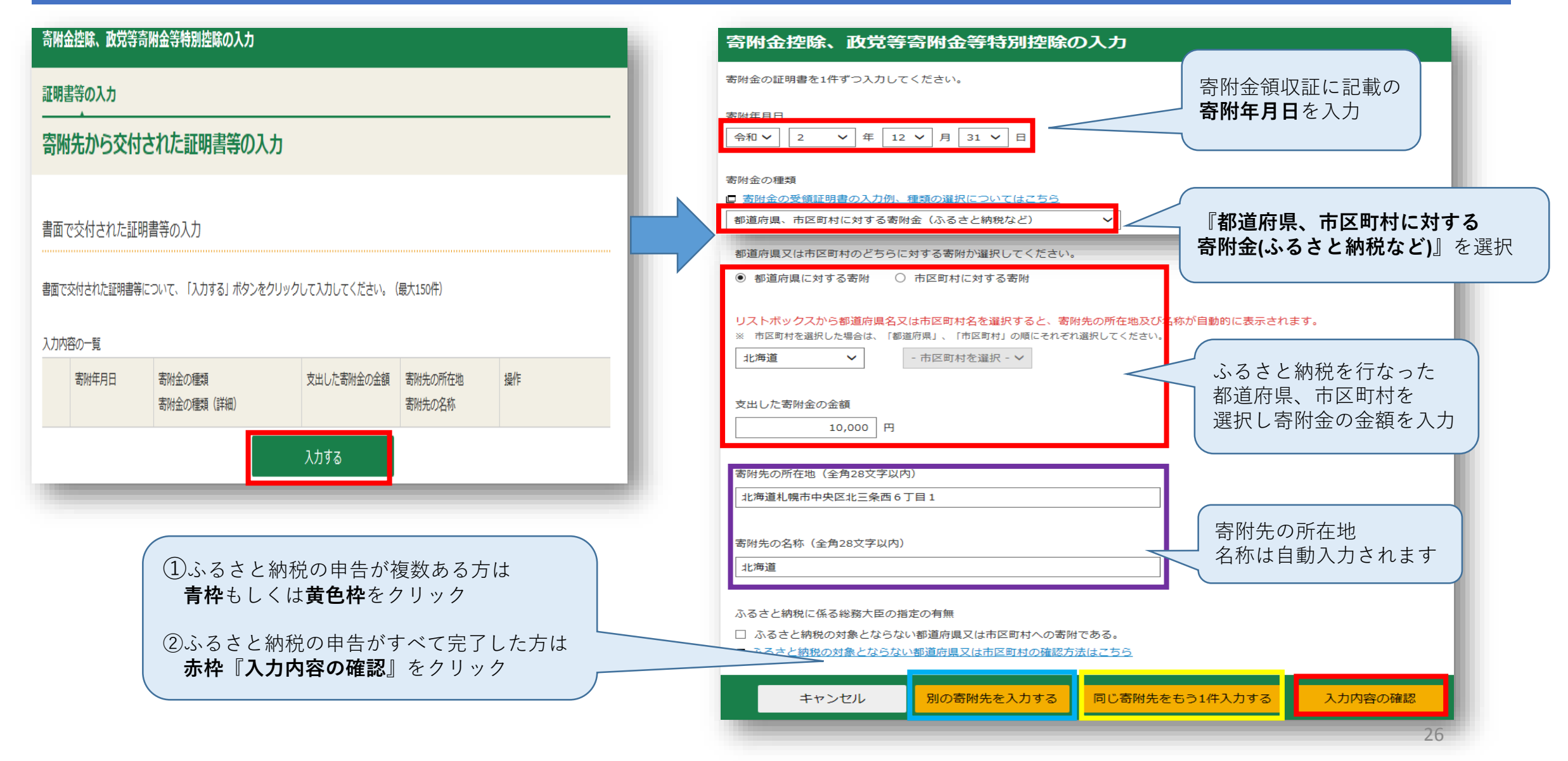

### 寄付金控除(ふるさと納税)の入力②【該当する方のみ】

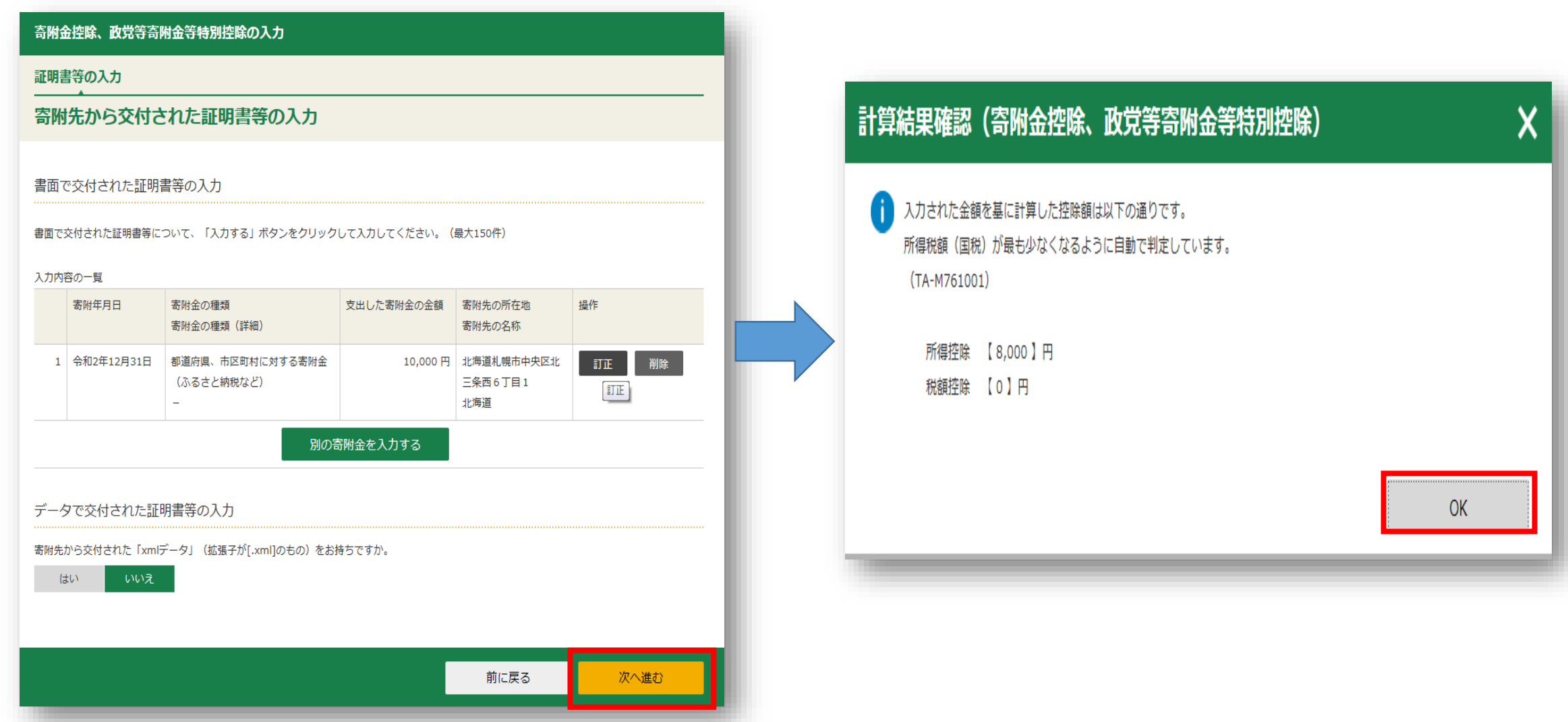

| 所得控除                      |               |          | (単位                                        | (:円)     |
|---------------------------|---------------|----------|--------------------------------------------|----------|
| 所得控除の種類<br>(各所得控除の概要はこちら) | 入力・訂正<br>内容確認 | 入力<br>有無 | 入力内容から計算した控除額<br>(2)をクリックすると表示金額の解説を確認できます | 。)       |
| 雜損控除 ?                    | 入力する          |          |                                            | 2        |
| 医療費控除 🞴                   | 訂正・内容確認       | ⊘        | 150,000                                    | 2        |
| 社会保険料控除 ?                 | 入力する          |          |                                            | 2        |
| 小規模企業共済等掛金控除 🖌            | 入力する          |          |                                            | 2        |
| 生命保険料控除 🕜                 | 入力する          |          |                                            | 2        |
| 地震保険料控除 ?                 | 入力する          |          |                                            | 2        |
| 寄附金控除 🔽                   | 訂正・内容確認       | ⊘        | 8,000                                      | 2        |
| 寡婦・ひとり親控除 🖌               | 入力する          |          |                                            | 2        |
| 勤労学生控除 📔                  | 入力する          |          |                                            | 2        |
| 障害者控除 🞴                   | 入力する          |          |                                            | 2        |
| 配偶者控除 📔                   | 1 + + 2       |          |                                            |          |
| 配偶者特別控除 🔐                 | <u></u>       |          |                                            | <u>_</u> |
| 扶養控除 ?                    | 訂正・内容確認       | ⊘        | 16歳未満の扶養親族の方についてのみ入力されています。                | 2        |
| 基礎控除 김                    |               |          | 480,000                                    |          |
| 合計                        |               |          | 638,000                                    |          |

※・災害により住宅や家財に被害を受け、雑損控除と災害減免法による税金の減免のいずれかを選択して適用できる場合は、所得税額(国税)について有利な方法を自動で判定し計算します。

 支出した寄附金について、所得控除又は税額控除のいずれかを選択して適用できる場合は、所得税額(国税)が最 も少なくなるように自動で判定し計算します。

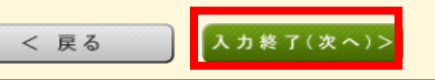

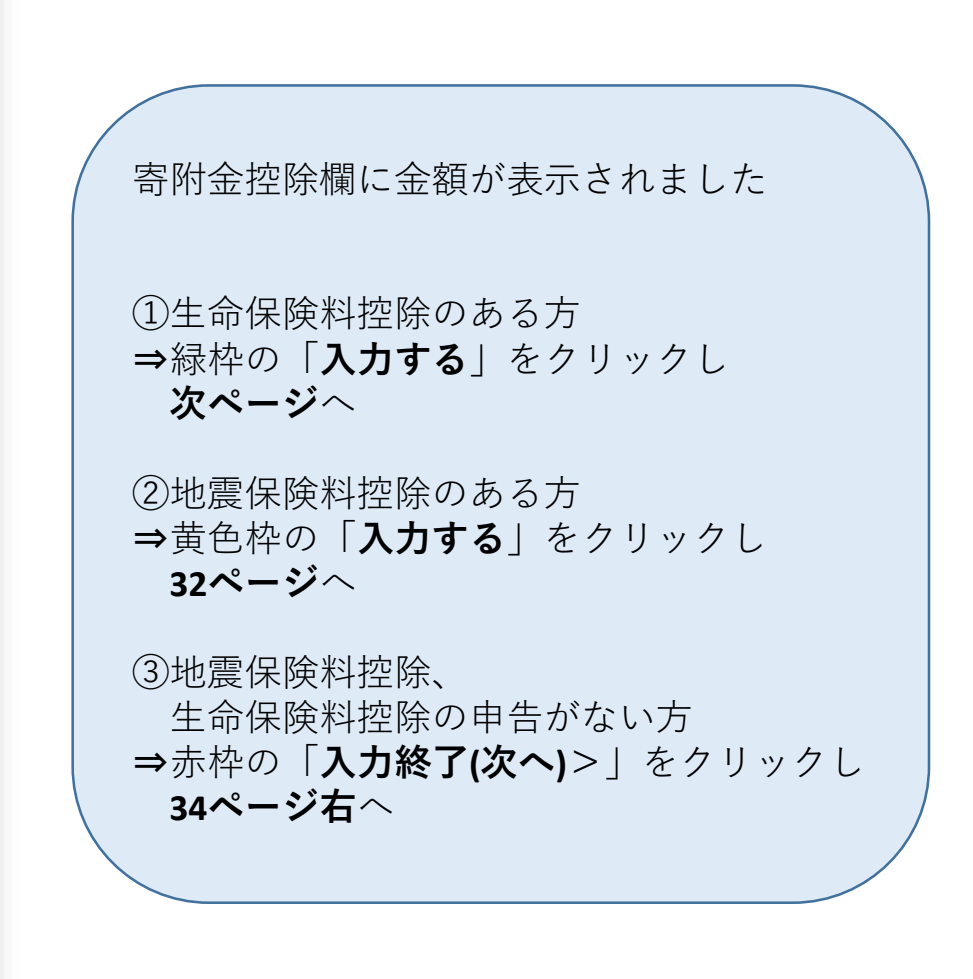

### 生命保険料控除の入力①【該当する方のみ】

| 生命保険料控除の入力                                                         |                               |    | 4      | 上命保険料控除の入力                                  | 生命保険料<br>参照しな7<br>入力完了後 | 料控除証明書を<br>がら入力<br>後、『 <b>入力内容の確認</b> 』                                                                                                    |
|--------------------------------------------------------------------|-------------------------------|----|--------|---------------------------------------------|-------------------------|----------------------------------------------------------------------------------------------------|
| 証明書等の入力                                                            |                               |    | 保      | <b>険料の証明書等を1件ずつ入力してくだ</b> る                 | をクリック                   | 7                                                                                                    |
| 保険会社等から交付された証明書等の入力                                                |                               |    | ſ      | 適用制度の選択<br>適用制度を選択してください、                   |                         | <b>見本</b><br>令和 年分 生命保険料控除証明書(OO用)                                                                                                    |
| ▲ 年末調整済みの源泉樹収票に記載されている生命保険料は、給与<br>また、年末調整時に使用した証明書等のXMLデータは、反映させれ | 所得の入力画面から入力してください<br>ないでください。 | la | 2<br>実 | 証明書等に記載されている内容を基に入力<br>際に支払った一般生命保険料の額<br>円 | してください。                 | 民代 年少 生命(研究科型所留代 000)     長次      授     「     道用制度     新生命(研究科型所制度     「     辺の)番号     「     辺の)番号     「     辺の     四のの     四のの     「     辺の     四ののの     四ののの     四のののの     四のののののののの |
| 書面で交付された証明書等の入力                                                    |                               |    |        |                                             |                         |                                                                                                    |
| 書面で交付された証明書等について、「入力する」ボタンをクリックして入<br>※同じ証明書内容を入力しないようご注意ください。     | 力してください。(最大10件)               |    |        | 院に又払うだけ護医療保険科の額                             |                         | 分類         中告額         2           一般         円         円         円           介護医療         円         円         円           (個人年金         円         円         円                                                                                                    |
| 入力内容の一覧                                                            |                               |    | ÷      | 際に支払った個人年金保険料の額                             |                         | 証明日 令和 年 月 日 生命保険株式会社                                                                                                    |
| 適用制度 保険の種類                                                         | 支払った保険料の額                     | 操作 |        | CT I                                        |                         | (注)実際に支払った金額を入力してください。<br>※ 挫険証明書の様式は保険会社によって異なります。                                                                                                    |
| λt                                                                 | する                            |    |        |                                             | キャンセル                   | 続けてもう1件入力入力内容の確認                                                                                                    |

### 生命保険料控除の入力②【該当する方のみ】

#### 書面で交付された証明書等の入力

書面で交付された証明書等について、「入力する」ボタンをクリックして入力してください。(最大10件)

※同じ証明書内容を入力しないようご注意ください。

#### 入力内容の一覧

|   | 適用制度 | 保険の種類                         | 支払った保険料の額                 | 操作   |
|---|------|-------------------------------|---------------------------|------|
| 1 | 新制度  | 一般生命保険料<br>介護医療保険料<br>個人年金保険料 | 120,000円<br>50,000円<br>0円 | 訂正削除 |

#### 別の証明書等を入力する

#### データで交付された証明書等の入力

保険会社等から交付された「xmlデータ」(拡張子が[.xml]のもの)をお持ちですか。

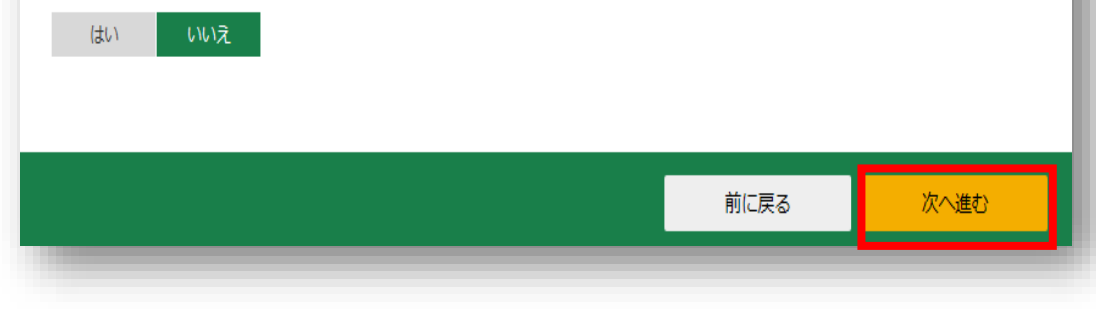

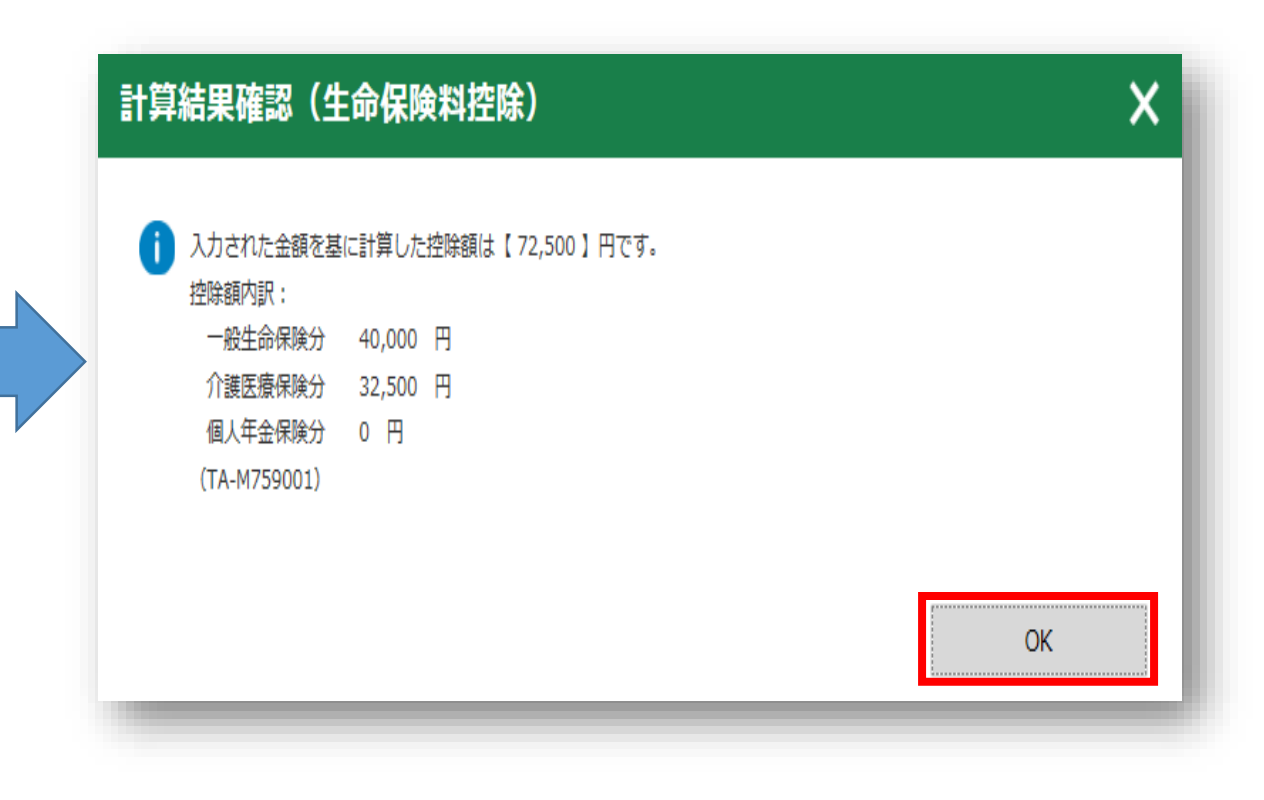

| 所得控除                                      |               |          | (単位                                        | ī:円) |
|-------------------------------------------|---------------|----------|--------------------------------------------|------|
| <b>所得控除の種類</b><br>( <u>各所得控除の概要はこちら</u> ) | 入力・訂正<br>内容確認 | 入力<br>有無 | 入力内容から計算した控除額<br>(2)をクリックすると表示金額の解説を確認できます | 。)   |
| 雜損控除 ?                                    | 入力する          |          |                                            | 2    |
| 医療費控除 🛛                                   | 訂正・内容確認       | ⊘        | 150,000                                    | 2    |
| 社会保険料控除 🖌                                 | 入力する          |          |                                            | 2    |
| 小規模企業共済等掛金控除 <table-cell></table-cell>    | 入力する          |          |                                            | 2    |
| 生命保険料控除 🖌                                 | 訂正・内容確認       | ⊘        | 72,500                                     | 2    |
| 地震保険料控除 🛜                                 | 入力する          |          |                                            | 2    |
| 寄附金控除 <table-cell></table-cell>           | 訂正・内容確認       | 0        | 8,000                                      | 2    |
| 寡婦・ひとり親控除 🛿                               | 入力する          |          |                                            | 2    |
| 勤労学生控除 📔                                  | 入力する          |          |                                            | 2    |
| 障害者控除 🞴                                   | 入力する          |          |                                            | 2    |
| 配偶者控除 ?<br>配偶者特別控除 ?                      | 入力する          |          |                                            | 2    |
| 扶養控除 🔽                                    | 訂正・内容確認       | ⊘        | 16歳未満の扶養親族の方についてのみ入力されています。                | 2    |
| 基礎控除 🕜                                    |               |          | 480,000                                    |      |
| 合計                                        |               |          | 710,500                                    |      |

※・ 災害により住宅や家財に被害を受け、雑損控除と災害減免法による税金の減免のいずれかを選択して適用できる場合は、所得税額(国税)について有利な方法を自動で判定し計算します。

 ・ 支出した寄附金について、所得控除又は税額控除のいずれかを選択して適用できる場合は、所得税額(国税)が最 も少なくなるように自動で判定し計算します。

< 戻る 入力終了(次へ)>

### 生命保険料控除欄に金額が表示されました ①地震保険料控除のある方 ⇒黄色枠の「入力する」をクリックし 次ページへ ②地震保険料控除の申告がない方 ⇒赤枠の「入力終了(次へ)>」をクリックし

**34ページ右**へ

### |地震保険料控除の入力①【該当する方のみ】

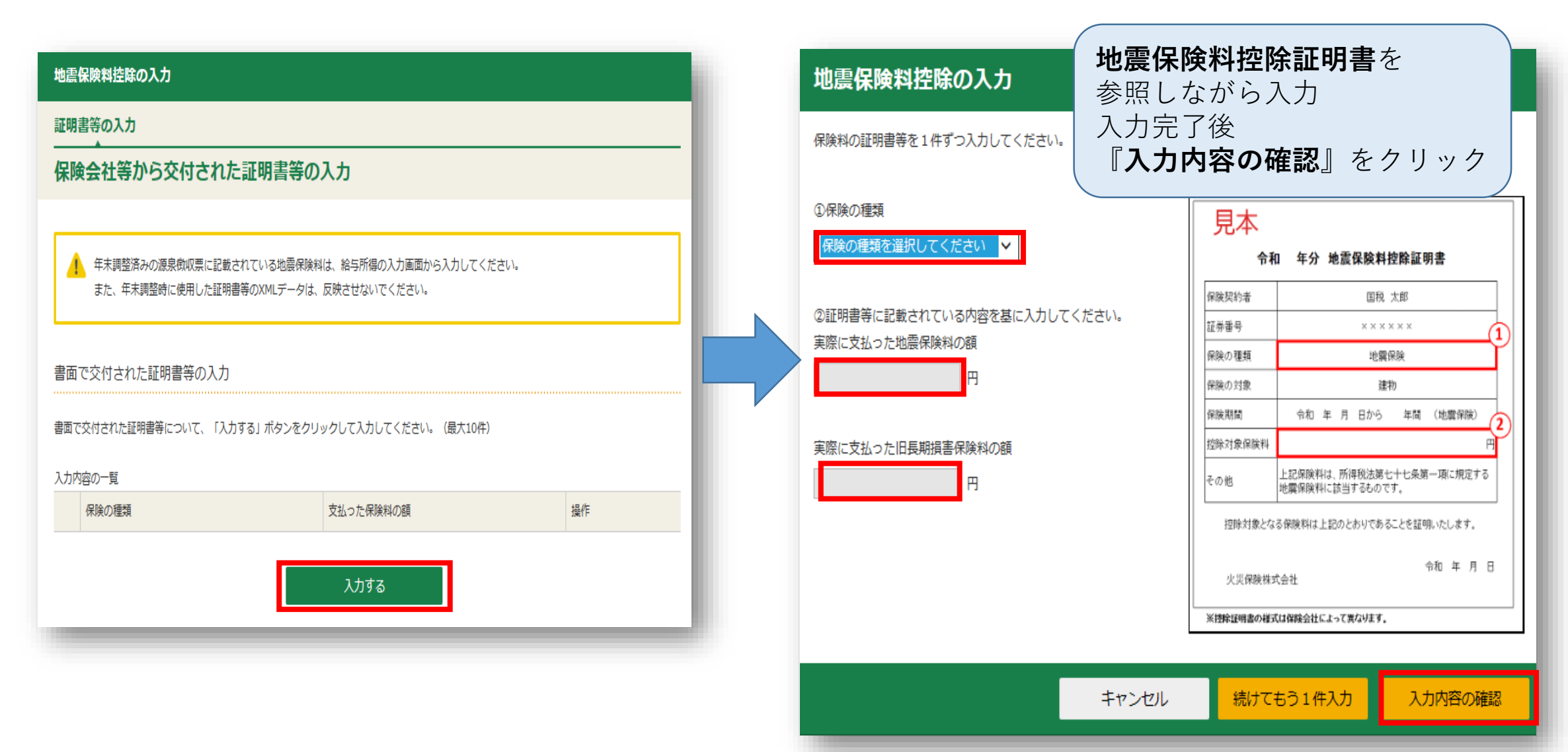

### 地震保険料控除の入力②【該当する方のみ】

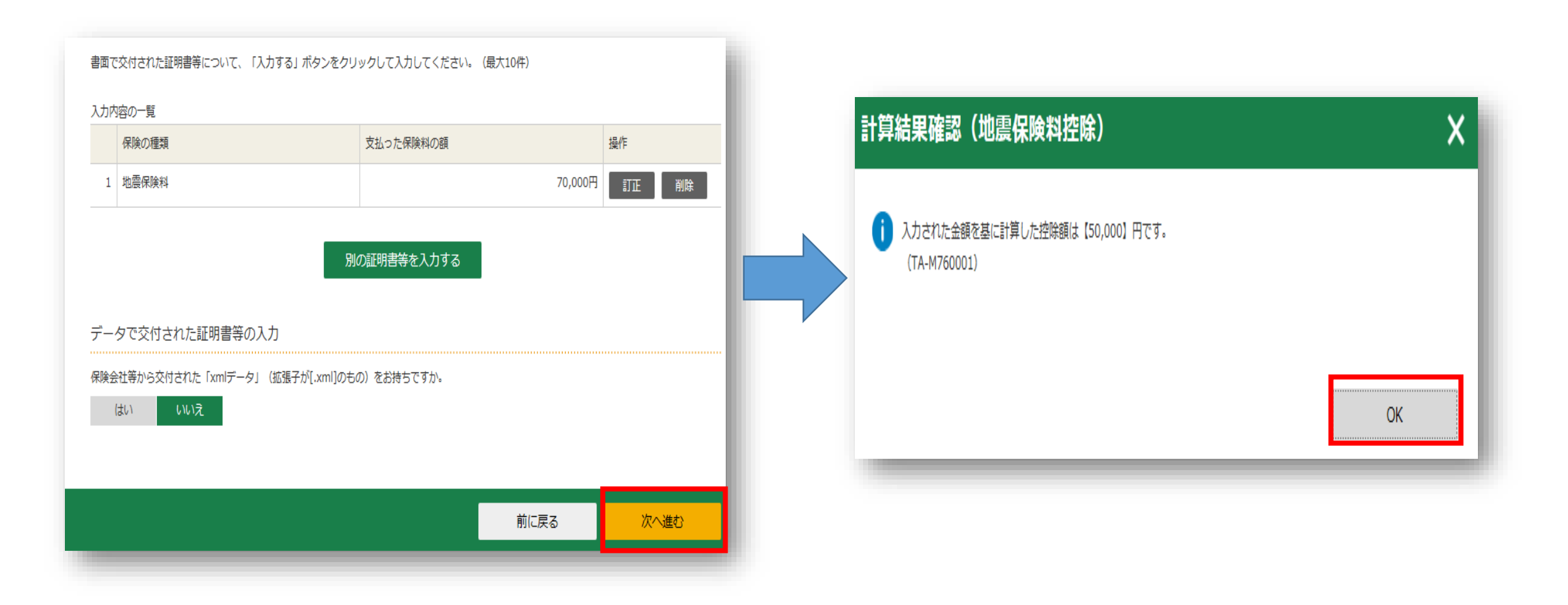

### 住宅ローン控除の入力に進みます

| 所得控除                                      |               |          | (単位                                        | :円) |
|-------------------------------------------|---------------|----------|--------------------------------------------|-----|
| <b>所得控除の種類</b><br>( <u>各所得控除の概要はこちら</u> ) | 入力・訂正<br>内容確認 | 入力<br>有無 | 入力内容から計算した控除額<br>(②をクリックすると表示金額の解説を確認できます) | •)  |
| 雑損控除 🞴                                    | 入力する          |          |                                            | 2   |
| 医療費控除 📔                                   | 訂正・内容確認       | •        | 150,000                                    | 2   |
| 社会保険料控除 🛜                                 | 入力する          |          |                                            | 2   |
| 小規模企業共済等掛金控除 🖌                            | 入力する          |          |                                            | 2   |
| 生命保険料控除 🔐                                 | 訂正・内容確認       | ●        | 72,500                                     | 2   |
| 地震保険料控除 🖌                                 | 訂正・内容確認       | ●        | 50,000                                     | 2   |
| 寄附金控除 📔                                   | 訂正・内容確認       | •        | 8,000                                      | 2   |
| 寡婦・ひとり親控除 🙎                               | 入力する          |          |                                            | 2   |
| 勤労学生控除 📔                                  | 入力する          |          |                                            | 2   |
| 障害者控除 김                                   | 入力する          |          |                                            | 2   |
| 配偶者控除 ?                                   | 1 + + z       |          |                                            |     |
| 配偶者特別控除 💡                                 | ×1199         |          |                                            |     |
| 扶義控除 🙎                                    | 訂正・内容確認       | ⊘        | 16歳未満の扶養親族の方についてのみ入力されています。                | 2   |
| 基礎控除 🔽                                    |               |          | 480,000                                    |     |
| 合計                                        |               |          | 760,500                                    |     |

※ 災害により住宅や家財に被害を受け、雑損控除と災害減免法による税金の減免のいずれかを選択して適用できる場合は、所得税額(国税)について有利な方法を自動で判定し計算します。

 支出した寄附金について、所得控除又は税額控除のいずれかを選択して適用できる場合は、所得税額(国税)が最 も少なくなるように自動で判定し計算します。

< 戻る

入力終了(次へ)>

入力内容を確認し『**入力終了(次へ)**>』をクリック

申告書等の 申告書等の 事前準備 トップ画面 終了 送信・印刷 作成 計算結果 住民税等
住所・氏名 収入金額·所得 入力方法 申告書の作成をはじ 所得控除 税額控除・その 金額入力 選択 他の項目の入力 確認 等入力 める前に 入力 入力 マイナンバーカード 税額控除・その他の項目の入力 税額控除 (単位:円) 入力・訂正 入力 入力内容から計算した控除額 税額控除の種類 有無 (②)から表示金額の説明を確認できます。) 内容確認 配当控除 投資税額等控除 (特定増改慾等) 入力する 2 住宅借入金等特別控除 🔐 政党等寄附金等特別控除 👔 入力する 2

住宅借入金等特別控除の『入力する』をクリック

### 住宅ローン控除の入力①

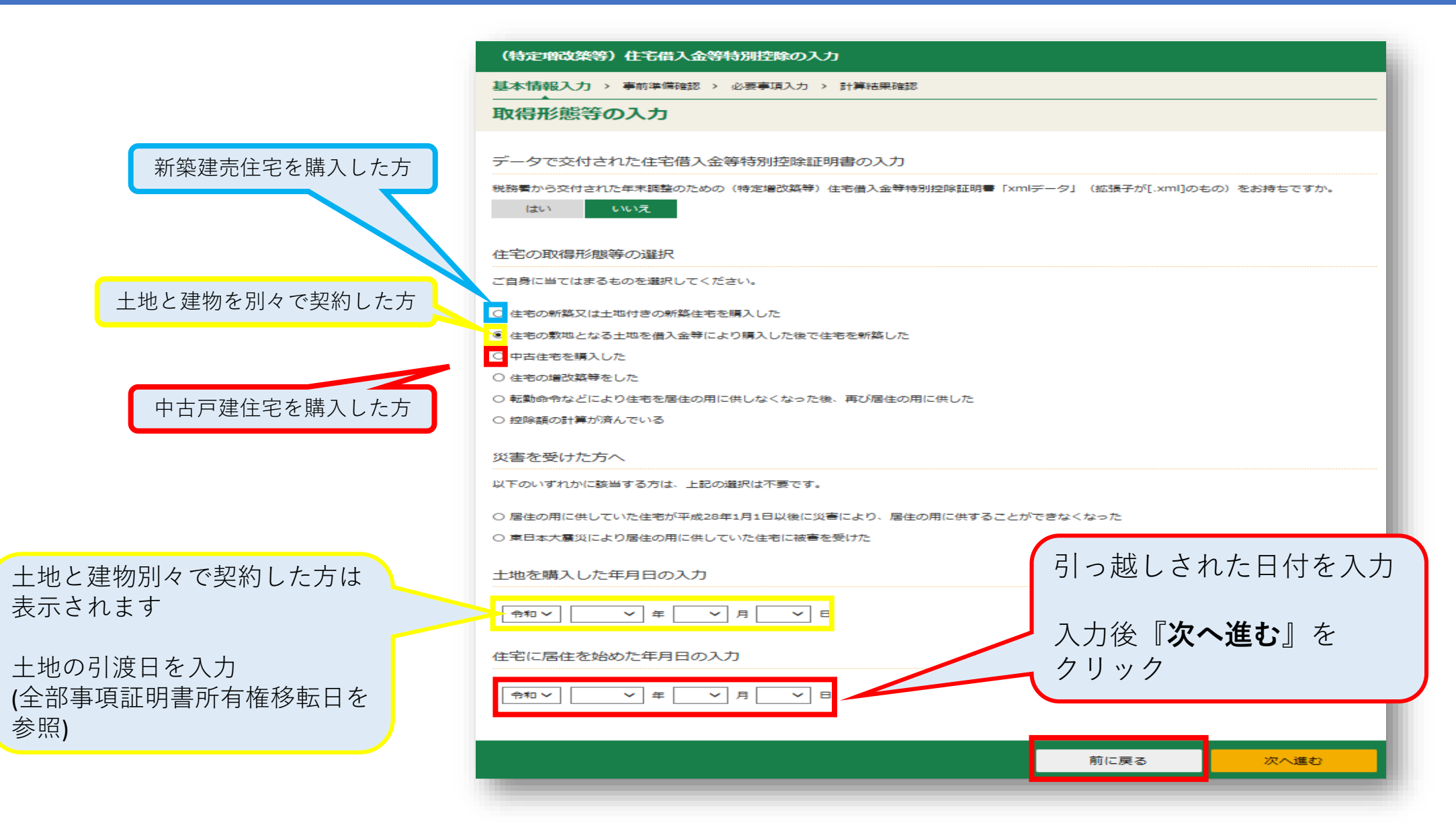

### 住宅ローン控除の入力2

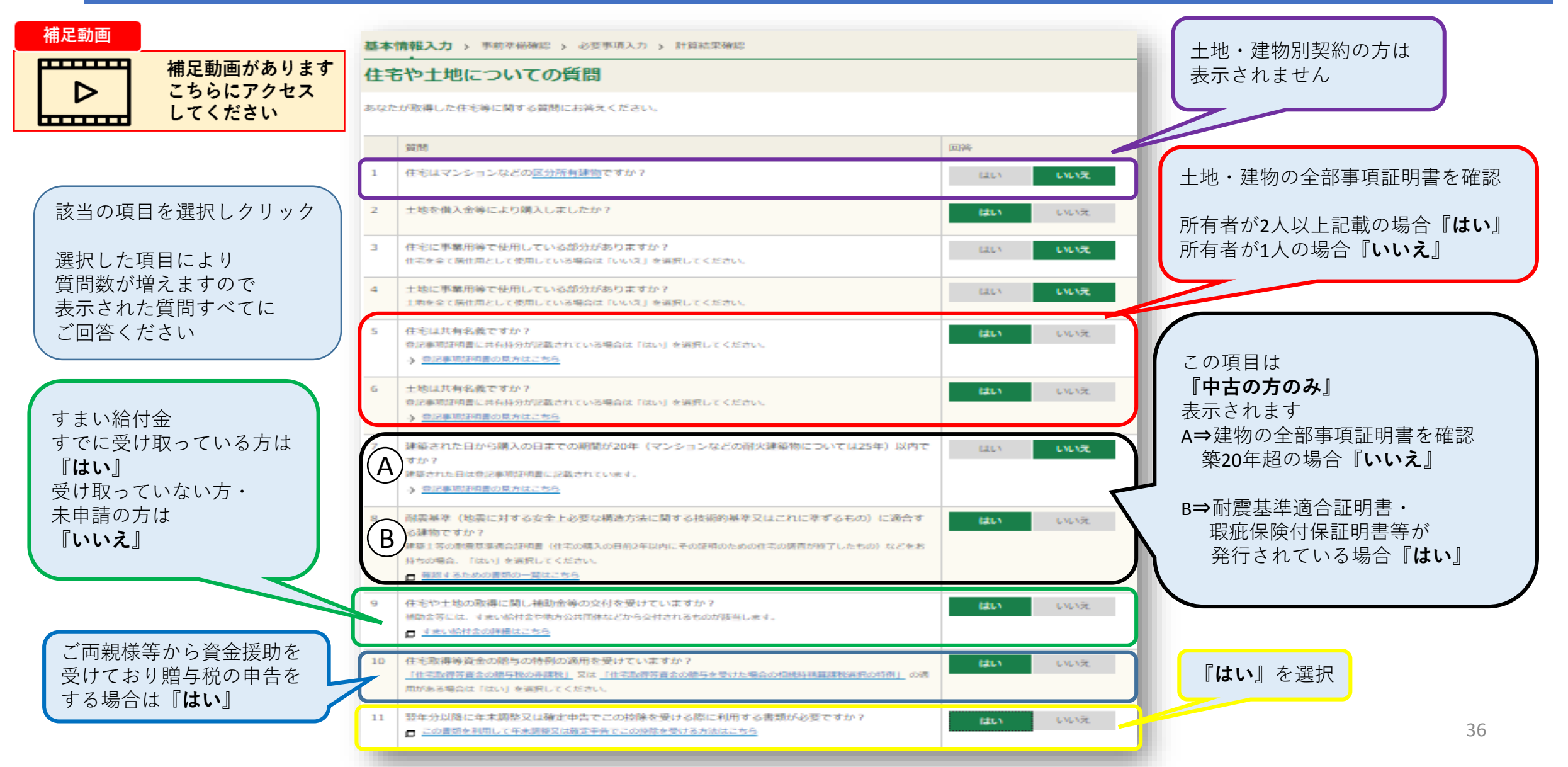

### 住宅ローン控除の入力③

| [本] | <b>青報入力 &gt; </b> 季前準備確認 > 必要事項入力 > 計算結果確認                                                                  |       |     |
|-----|----------------------------------------------------------------------------------------------------|-------|-----|
| ŧŧ  | や土地についての質問                                                                                                  |       |     |
| ちなた | が取得した住宅時に関する質問にお答えください。                                                                                     |       |     |
|     | 質問                                                                                                    | 回答    |     |
| 1   | 住宅はマンションなどの区分所有課題ですか?                                                                                       | fat.v | いいえ |
| 2   | 土地を備入会時により購入しましたか?                                                                                          | (du)  | いいえ |
| 3   | 住宅に事業用等で使用している部分がありますか?<br>住宅を全て居住用として使用している場合は「いいえ」を選択してください。                                              | (au)  | いいえ |
| 4   | 土地に事業用等で使用している部分がありますか?<br>土地を全て県住用として使用している場合は「いいえ」を選択してください。                                              | (du)  | いいえ |
| 5   | 住宅は其有名義ですか?<br>登記事項逐項書に共有得分が記載されている場合は「はい」を選択してください。<br>→ 登記事項逐項書の算力はごちら                                    | iato) | いいえ |
| 6   | 土地は其有名義ですか?<br>奈記単項提用書に共有除分が記載されている場合は「はい」を選択してください。<br>→ 奈記単項提用書の集力はごちら                                    | (au)  | いいえ |
| 7   | 建築された日から購入の日までの期間が20年(マンションなどの耐火建築物については25年)以内で<br>すか?<br>PhotoEalth N車項提供意に記載されていた<br>シームの中国の発行がいたたちら      | iato) | UUŽ |
| 0   | 住宅取得等資金の紹与の、堅の多えを受けていますか?<br>「住宅面得等資金の網与NDの非確拠」又は「住宅面得等資金の相与を受けた場合の包絶時精算課税選択の時利」の表<br>用がある場合は「はい」を選択してください。 |       | いいえ |
| 11  | 翌年分以降に年末調整又は確定中告でこの快除を受ける際に利用する雪類が必要ですか?<br>■ この書類を利用して午末期間又は確定中省でこの快能を受ける方法はこちら                            | はい    | いいえ |

| (特定増改築等)住宅借入金等特別控除の入力                          |              |            |
|------------------------------------------------|--------------|------------|
| 基本情報入力 > 事前準備確認 > 必要事項入力 > 計算結果確認              |              |            |
| 必要書類と適用要件の確認                                   |              |            |
| 入力に必要な書類の用意                                    |              |            |
| 控除額の計算に必要ですので、以下の全ての書類を用意してください。               |              |            |
| • 住宅取得資金に係る借入金の年末残高等証明書                        |              |            |
| • 住宅の登記事項証明書など                                 |              |            |
| • 住宅の売買契約書や工事請負契約書など                           |              |            |
| • <u>土地の登記事項証明書</u> など                         |              |            |
| <ul> <li>土地の売買契約書など</li> </ul>                 |              |            |
| <ul> <li>交付を登場た無許会等の額を証する書類</li> </ul>         |              |            |
| ◆住家時信意見会凶法の計測に係る住家次信等が時の朝気を読る言語・・・・ ペレンペンマルルス・ |              |            |
| ✓贈与により取得したものでない。                               |              |            |
| ✔ 給与所得者の場合、使用者又は事業主団体から、使用人である地位に基づいて住宅又は土地を時  | 価の2分の1未満の価額で | 5譲り受けていない。 |
|                                                |              |            |
|                                                | 前に戻る         | 次へ進む       |
|                                                |              |            |

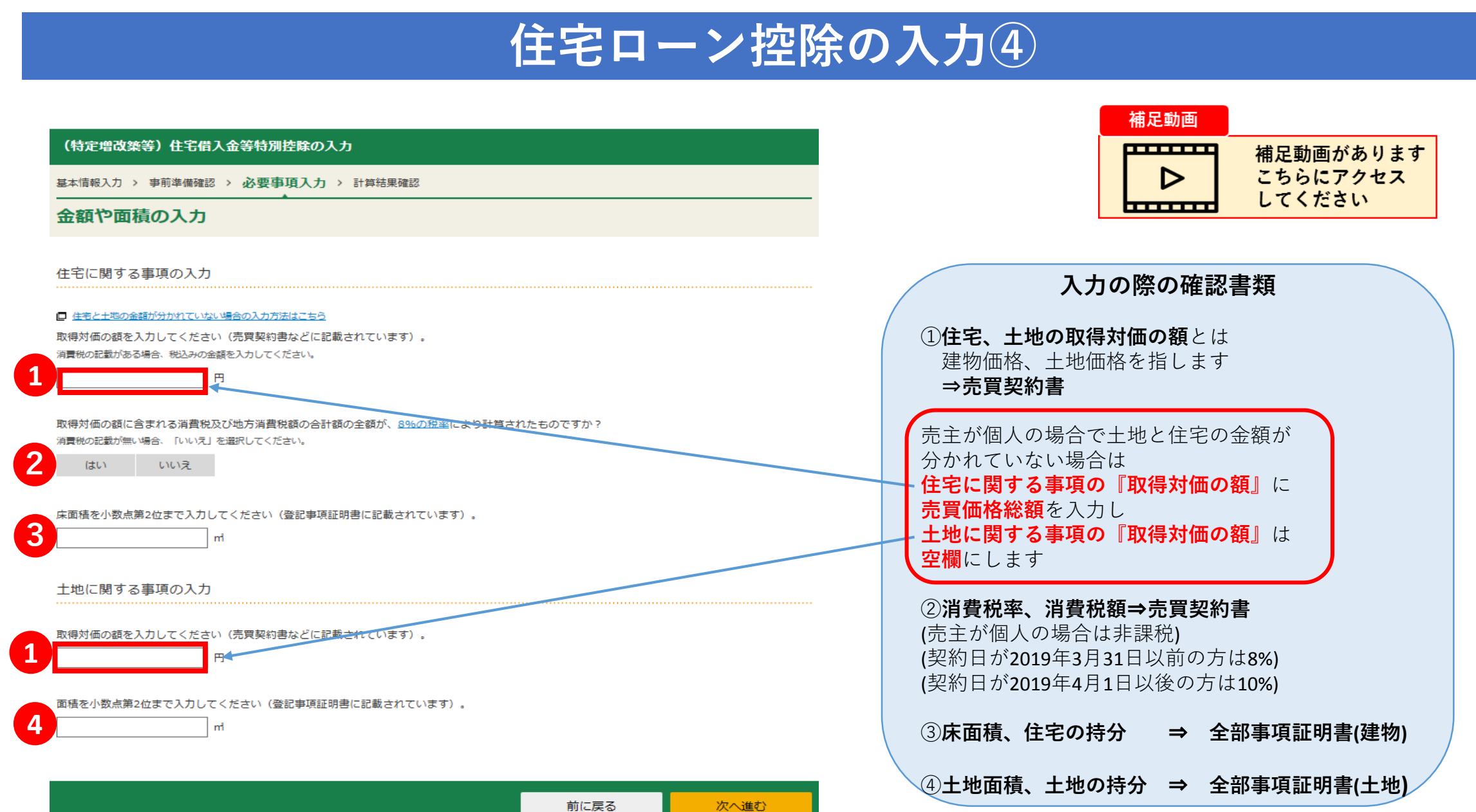

### 住宅ローン控除の入力5

#### (特定増改築等)住宅借入金等特別控除の入力

基本情報入力 > 事前準備確認 > 必要事項入力 > 計算結果確認

#### 金額や面積の入力

住宅に関する事項の入力

住宅と土地の金額が分かれていない場合の入力方法はこちら

取得対価の額を入力してください(売買契約書などに記載されています)。 消費税の記載がある場合、税込みの金額を入力してください。

売買契約書参照

取得対価の額に含まれる消費税及び地方消費税額の合計領の全額が、<u>8%の税率</u>により計算されたものですか? 消費税の記載が無い場合、「いいえ」を選択してください。

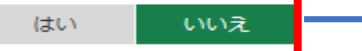

取得対価の額に含まれる消費税及び地方消費税額の合計額の全額が、<u>10%の税率</u>により計算されたものですか? 消費税の記載が無い場合、「いいえ」を選択してください。

はい いいえ

消費税額及び地方消費税額の合計額を入力してください(売買契約書などに記載されています)。

床面積を小数点第2位まで入力してください(登記事項証明書に記載されています)。

E

売買契約書に建物、土地の 内訳の記載が無い場合 ⇒消費税から建物価格の算出します

建物価格=消費税額÷消費税率+消費税額

例)消費税100万円、税率10% 100万円÷10%+100万円=1100万円

売主が個人の場合で土地と住宅の金額が 分かれていない場合は 住宅に関する事項の『取得対価の額』に 売買価格総額を入力します

全部事項証明書(建物)参照

### 住宅ローン控除の入力⑥(土地に関する入力)

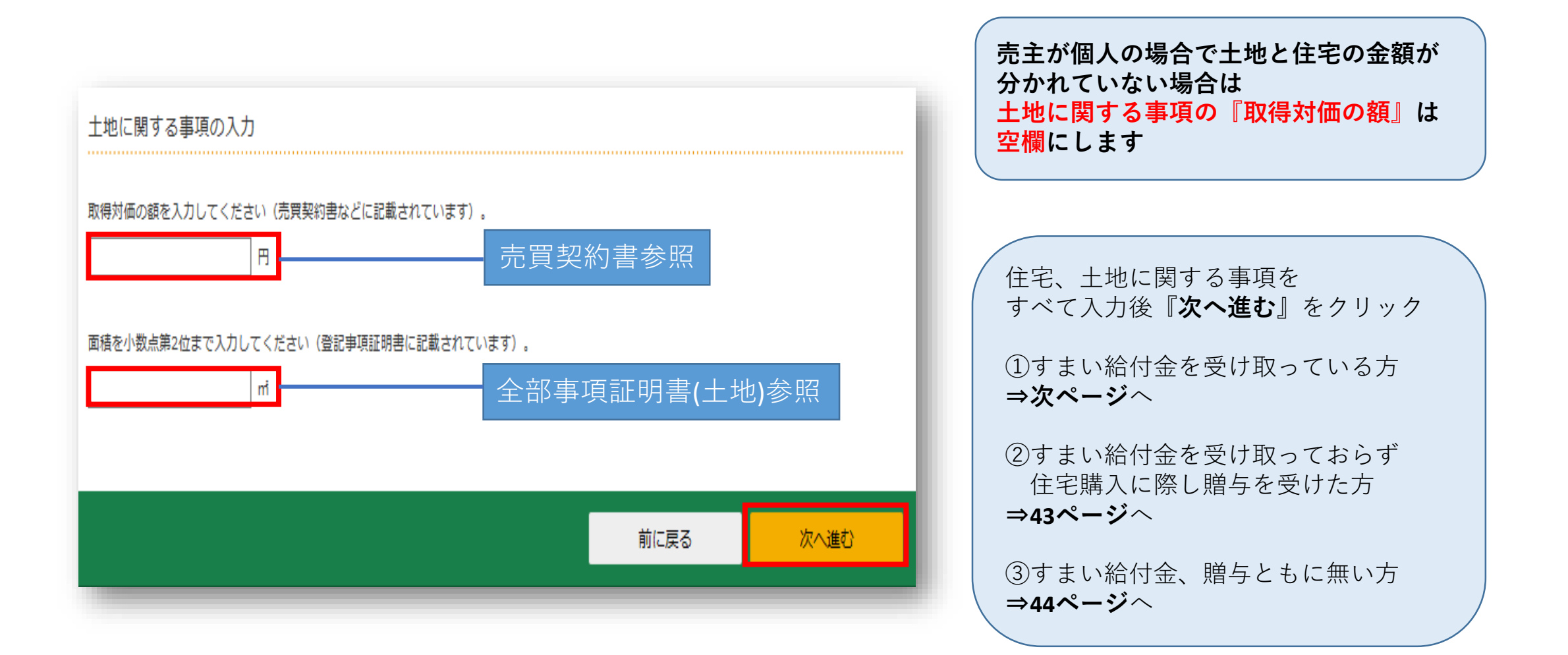

### すまい給付金の入力①【該当する方のみ】

| 補足動画                                 | 補足動画があります<br>こちらにアクセス<br>してください |           | 補助金等に関する事項の入力 交付対象                                                                                                    |
|--------------------------------------|---------------------------------|-----------|----------------------------------------------------------------------------------------------------|
| (特定増改築等)住宅借入金等                       | 特別控除の入力                         |           |                                                                                                    |
| 基本情報入力 > 事前準備確認 > 必<br>一<br>補助金の入力   | У要事項入力 > 計算結果確認                 |           | 補助金等の額<br>すまい給付金を入力する場合には、給付基礎額(持分割合を乗ずる前の金額)を入力してください。<br>給付基礎額が不明な場合は、給付額:家屋の共有持分で計算した金額を入力してください。<br>(例)給付額100,000円 ÷ 家屋の共有持分1/2 = 200,000円の場合、200,000円と入力してください。 |
| 補助金等に関する事項の入力<br>「補助金等に関する事項を入力する」 オ | ジタンをクリックして、補助金に関する入力をしてください。    |           | 400,000 円<br>キャンセル 入力内容の確認                                                                                                    |
| 入力の内容の一覧                             |                                 |           |                                                                                                    |
| 交付対象                                 | 補助金等の額 補助金等に関する事項を入力する          | 操作        | 交付対象は「家屋及び土地等」を選択<br>補助金等の額は「給付基礎額」を入力<br>「給付基礎額」が不明の場合は給付額÷持分<br>例)給付額:20万円、持分1/2の場合                                                                                |
|                                      |                                 | 前に戻る 次へ進む | 20月日÷172-「400,000円」と八月<br>入力完了後、「 <b>入力内容の確認</b> 」をクリック                                                                                                    |

### すまい給付金の入力②【該当する方のみ】

| (特  | 定増改築等)住宅借入金等特別控除の入力                        |                   |          |
|-----|--------------------------------------------|-------------------|----------|
| 基本情 | 青報入力 > 事前準備確認 > 必要事項入力 > 計                 | 算結果確認             |          |
| 補助  | か金の入力                                      |                   |          |
| 補助  | 金等に関する事項の入力<br>カ金等に関する事項を入力する」 ボタンをクリックして、 | 補助金に関する入力をしてください。 |          |
| 入力の | D内容の一覧                                     |                   |          |
|     | 交付対象                                       | 補助金等の額            | 操作       |
| 1   | 家屋及び土地等                                    | 400,000円          | 訂正    削除 |
|     | 別の補                                        | 助金等に関する事項を入力する    |          |
|     |                                            | 前に戻る              | 次へ進む     |

| 入力内容を確認後<br>『 <b>次へ進む</b> 』をクリック  |  |
|-----------------------------------|--|
| ①住宅購入に際し贈与を受けた方<br><b>⇒次ページ</b> へ |  |
| ②贈与を受けていない方<br><b>⇒44ページ</b> へ    |  |
|                                   |  |

### 贈与を受けた金額の入力【該当する方のみ】

#### 補足動画 補足動画があります 贈与金額の入力方法 こちらにアクセス D してください ..... 贈与を受けた金額を住宅と土地等の金額で按分します (特定増改築等)住宅借入金等特別控除の入力 基本情報入力 > 事前進備確認 > 必要事項入力 > 計算結果確認 例) 住宅価格(建物価格):2274万円 土地価格 :3226万円 贈与を受けた金額の入力 売買代金合計 :5500万円 贈与金額 :1000万円 住宅取得等資金の贈与税の特例に関する事項の入力 住宅取得等資金の贈与税の特例の適用を受けた(又は受ける)金額の合計額を入力してください。 ※住宅と土地等に分けて入力できない場合は、取得対価の額等で按分して計算した金額を入力しても差し支えありません。 住宅 ⇒ 1000万円×(2274万円÷5500万円) = 4,134,545 住宅 4,134,545 土地等⇒1000万円×(3226万円÷5500万円) 土地等 ≒5,865,455円 5,865,455 住宅取得等資金の贈与税の特例の適用を受けるためには、別途、贈与税の申告が必要となります。 □ 贈与税の申告手続についてはこちら 按分した金額を入力し 「**次へ進む**」をクリック 前に戻る 次へ進む

### 住宅ローン年末残高の入力①

操作

次へ進む

前に戻る

#### 補足動画

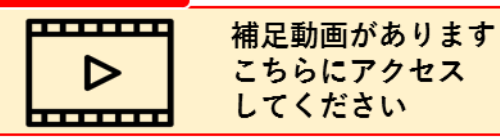

#### (特定増改築等)住宅借入金等特別控除の入力

基本情報入力 > 事前準備確認 > 必要事項入力 > 計算結果確認

#### 年末残高の入力

データで交付された年末残高等証明書の入力

金融機関等から交付された住宅取得資金に係る借入金の年末残高等証明書「xmlデータ」(拡張子が[.xml]のもの)をお持ちですか。

当初金額

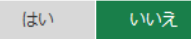

#### 書面で交付された年末残高等証明書の入力

書面で交付された住宅取得資金に係る借入金の年末残高等証明書について、「年末残高証明書を入力する」ボタンをクリックして入力してください。

入力の内容の一覧

住宅借入金等の内訳 年末残高

年末残高証明書を入力する

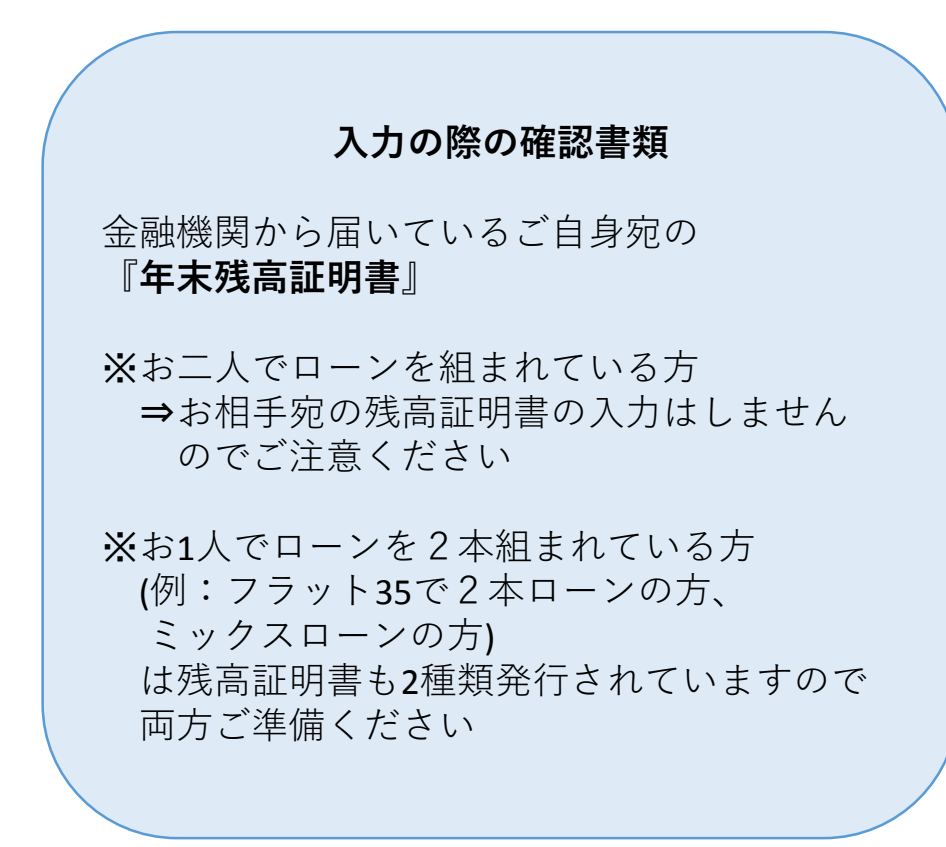

### 住宅ローン年末残高の入力2

44

月間

-65

(FI

#### 年末残高証明書の入力

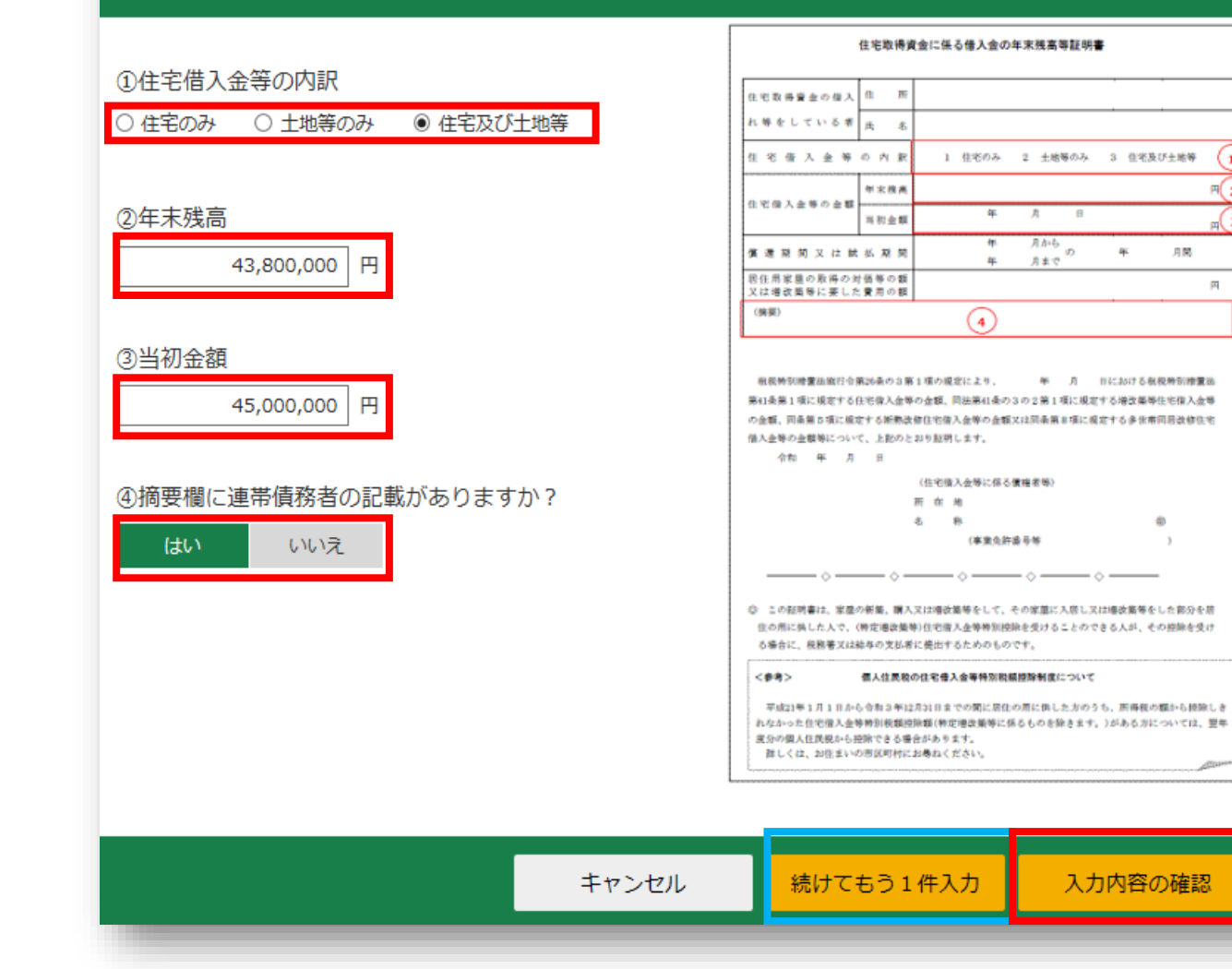

残高証明書の内容を確認しながら入力 ご自身宛の残高証明書が2枚ある方 ⇒青枠内「続けてもう1件入力」をクリック

残高証明書すべての入力が完了した方 ⇒赤枠内「**入力内容の確認**」をクリック

### 住宅ローン年末残高の入力③

| (特  | 定増改築等)住宅借     | おしていたちょうしょう                                                                                                    | ወ入力           |                       |                  |
|-----|---------------|----------------------------------------------------------------------------------------------------|---------------|-----------------------|------------------|
| 基本  | 青報入力 > 事前準備確  | 認 > 必要事項入                                                                                                    | 力 > 計算結果確認    |                       |                  |
| 年末  | <b>ド残高の入力</b> |                                                                                                    |               |                       |                  |
|     |               |                                                                                                    |               |                       |                  |
| テー  | タで交付された年末     | 天残局等証明書の                                                                                                    | (力            |                       |                  |
| 金融  | 機関等から交付された住宅  | 国得資金に係る借入会                                                                                                    | ôの年末残高等証明書「xn | nlデータ」(拡張子が[.xml]のもの) | をお持ちですか。         |
|     | はいいえ          |                                                                                                    |               |                       |                  |
|     |               |                                                                                                    |               |                       |                  |
| 書面  | で交付された年末残     | も 高等証明書の入 な な の し な な の し な な の し な の し な の し な の し な の し 、 の し 、 | ל             |                       |                  |
| 書面で | で交付された住宅取得資金  | 全に係る借入金の年末死                                                                                                    | (高等証明書について、「  | 年末残高証明書を入力する」ボタンな     | をクリックして入力してください。 |
| 入力の | D内容の一覧        |                                                                                                    |               |                       |                  |
|     | 住宅借入金等の内訳     | 年末残高                                                                                                    | 当初金額          |                       | 操作               |
| 1   | 住宅及び土地等       | 43,800,000円                                                                                                    | 45,000,000円   |                       | 訂正削除             |
|     |               |                                                                                                    |               |                       |                  |
|     |               |                                                                                                    | 別の年末残高証明      | 書を入力する                |                  |
|     |               |                                                                                                    |               |                       |                  |
|     |               |                                                                                                    |               |                       |                  |
|     |               |                                                                                                    |               |                       |                  |
|     |               |                                                                                                    |               | 前に戻る                  | 次へ進む             |
|     |               |                                                                                                    |               |                       |                  |

入力内容確認後、『**次へ進む**』をクリック

### 適用する控除の選択

#### (特定増改築等)住宅借入金等特別控除の入力

基本情報入力 > 事前準備確認 > 必要事項入力 > 計算結果確認

#### 適用する控除の選択

適用を受けることのできる控除の説明

以下のいずれかの控除が受けられます。

いずれかを選択して確定申告書を提出することとなります。その後の全ての年分において選択替えはできませんのでご注意ください。

| 控除の種類           | 住宅借入金等特別控除 | 認定長期優良住宅の場合<br>認定住宅の新築等に係る住宅借入金等特<br>別控除の特例                                                                                              | 認定低炭素住宅の場合<br>認定住宅の新築等に係る住宅借入金等特<br>別控除の特例                                                                                                    |
|-----------------|------------|----------------------------------------------------------------------------------------------------|----------------------------------------------------------------------------------------------------|
| 控除期間            | 13年間       | 13年間                                                                                                    | 13年間                                                                                                    |
| 本年分の控除額         | 261,300円   | 261,300円                                                                                                    | 261,300円                                                                                                    |
| 適用を受けるための<br>条件 |            | この特例を適用するためには、以下の書<br>類が必要です。<br>お持ちでない場合は、「住宅借入金等特<br>別控除」が適用されます。<br>• 長期優良住宅建築等計画の認定通知書<br>の写し<br>• 住宅用家屋証明書 (写し可)又は認<br>定長期優良住宅建築証明書 | この特例を適用するためには、以下の書<br>類が必要です。<br>お持ちでない場合は、「住宅借入金等特<br>別控除」が適用されます。<br>・低炭素建築物新築等計画認定通知書<br>の写し<br>・住宅用家屋証明書(写し可)又は認<br>定低炭素佳宅建築証明書<br>*低炭素建築物とみなされる特定建築<br>物の場合、上記に代えて「特定建築物<br>用の住宅用家屋証明書」が必要です。 |

#### 適用を受ける控除の選択

● 住宅借入金等特別控除

○ (認定長期優良住宅に該当) 認定住宅の新築等に係る住宅借入金等特別控除の特例

○ (認定低炭素住宅に該当) 認定住宅の新築等に係る住宅借入金等特別控除の特例

#### 中古住宅の場合はこの画面は 表示されませんので次ページへお進み下さい

#### 適用する控除を選択し「**次へ進む**」をクリック

認定長期優良住宅、認定低炭素住宅の場合は 別途必要書類の提出が必要となりますので ご注意ください 該当の書類が無い場合は 通常の住宅ローン控除が適用されます

次へ進む

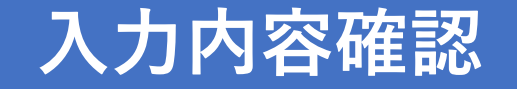

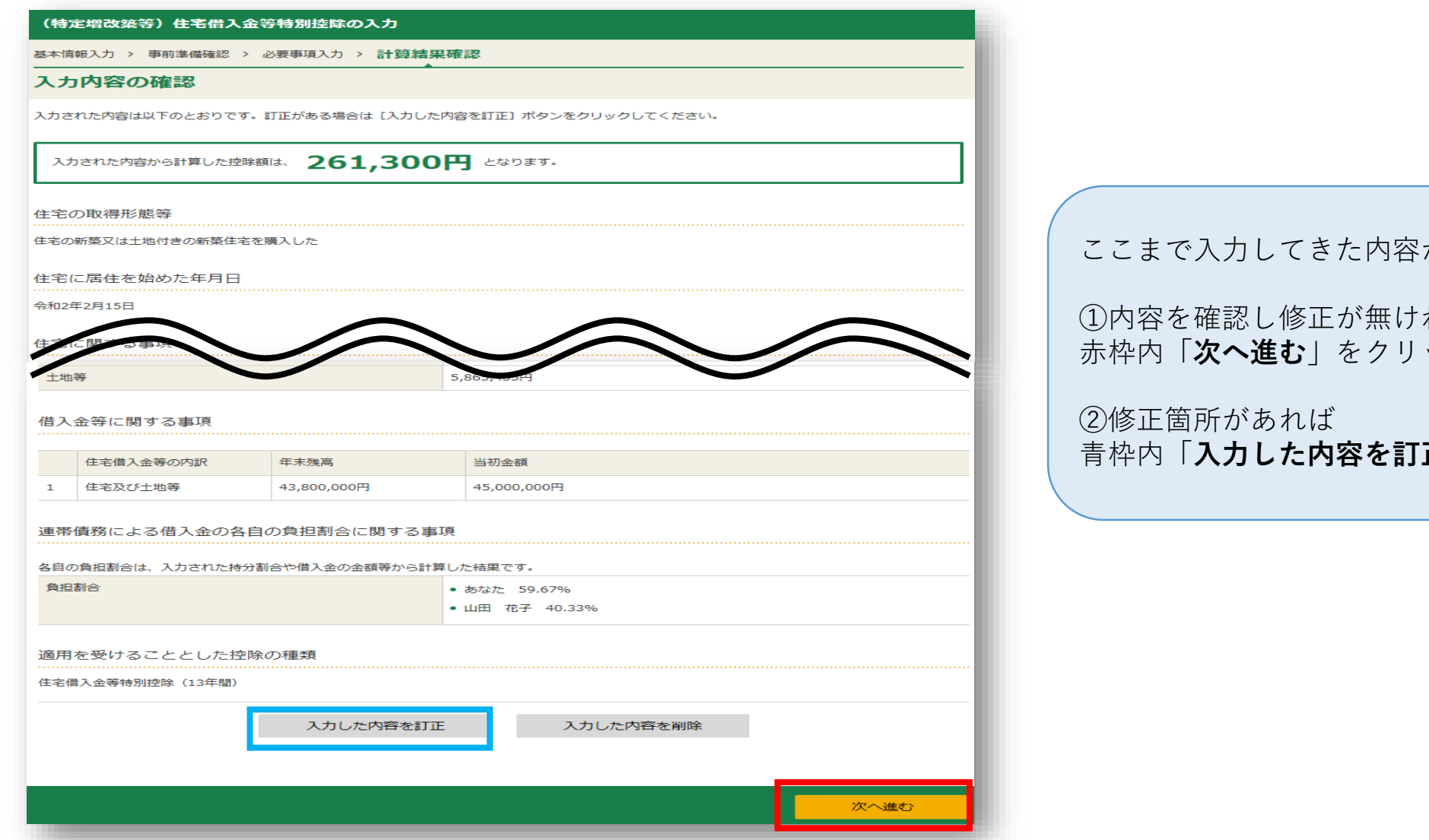

ここまで入力してきた内容が表示されます

①内容を確認し修正が無ければ 赤枠内「次へ進む」をクリック

青枠内「**入力した内容を訂正**」をクリック

| ロ2年分 所得税及び  | 復興特別所得税の確定申告           | 書作成コーナー         |            | ?よくある質問                                | 検索           | ) 🛄 📶 相用 | 令和2年       | 分所得税及び     | 复興特別所         | 「得税の確実                  | E申告書作成コーナー               | ?よくある質                                        | m (                                                                                                    |               | 検索 11 ご知用力           |
|-------------|------------------------|-----------------|------------|----------------------------------------|--------------|----------|------------|------------|---------------|-------------------------|--------------------------|-----------------------------------------------|----------------------------------------------------------------------------------------------------|---------------|----------------------|
| - F         | ブ画面 事前準備               | 申告書等の<br>作成     |            | 告書等の 終了 終了                             |              |          |            | トッフ        |               | 事前準備                    |                          | 申告書等の 送信・印刷                                   |                                                                                                    |               | <b>新</b> • <b>氏众</b> |
| 入力方流        | ま 申告書の作成をはじ 地<br>める前に  | 双入金額・所得<br>金額入力 | 所得控除<br>入力 | 税額控除・その<br>他の項目の入力<br>構設<br>住民税等<br>入力 | 住所・氏名<br>等入力 |          |            | 選択         | <b>マイナン</b> パ | める前に<br>(一力一ド           | 金額入力入力                   | 他の項目の入力                                       | Mill Control of Control of Contro | 入力            | <u> </u>             |
| <b>マ</b> -  | イナンバーカード               |                 |            |                                        |              |          |            |            |               |                         | 計算術                      | 吉果確認                                          |                                                                                                    |               |                      |
|             |                        | 税額控除            | ・その他       | の項目の入力                                 |              |          |            |            |               | 還付る                     | される金額は、                  | 135,500円 です。                                  |                                                                                                    |               | 7                    |
|             | 税額控除                   |                 |            | (8                                     | 単位:円)        |          |            |            | これま           | でにくなさき                  | た内容から申告書様式で計算法           | 見を表示しています。                                    |                                                                                                    |               | -                    |
|             | 税額控除の種類                | 入力・訂正<br>内容確認   | 入力         | 入力内容から計算した控除額<br>(2)から表示金額の説明を確認できます   |              |          | _          |            | "PIERC" CL    | ACC 34 023              |                          | 0000000000                                    |                                                                                                    |               |                      |
| A           | 己当控除                   |                 |            |                                        |              |          | 1          | 2入金額等 2米等  |               | (ア)                     |                          | 税金の計算(税額<br>課税される所得金額                         | 控除等)                                                                                                    | (30)          | 2,145,000            |
| #5          | 資税額等控除                 |                 |            |                                        |              |          |            | P菜 農業      |               | (ব)<br>(গি)             |                          | ((12)-(29)) 文は第三<br>上の(30)に対する税額<br>又は第三表(91) | ă.                                                                                                    | (31)          | 117,000              |
|             | (特定増改築等)               | 打正由密球           |            | 265,80                                 | 0            |          | 3          | 利子         |               | (=)                     |                          | 配当控除                                          | RA                                                                                                    | (32)          |                      |
| 6           | E宅借入金等特別控除 🞴           | <b>訂正-N母連</b>   | 9 0        |                                        |              |          | -          | 尼当         | No.           | (大)<br>(大)              |                          | 投資税額等控除                                       |                                                                                                    | (33)          |                      |
| il.         | 牧党等寄附金等特別控除 🙎          | 入力する            |            | ļ                                      | 2            |          |            | 着与<br>公的年( | £99           | (力)<br>(丰)              | 5,639,260                | 住宅借入金等<br>特別控除                                |                                                                                                    | (34)          | 265,800              |
| 6           | E宅耐震改修特別控除 🙎           |                 |            |                                        | 2            |          | ,          | NE 100 10  |               | 9)<br>(2)               |                          | 政党等寄附金等特别控                                    | 除<br>(<br>(<br>()<br>()<br>()<br>()<br>()<br>()<br>()<br>()<br>()<br>()<br>()<br>()                                                                                                    | (37)~<br>(37) | 0                    |
| e           | E宅特定改修特別税額控除 🔽         | 入力する            |            |                                        | 2            |          |            | その他        |               | (5)                     |                          | 住宅耐震改修特別控隊                                    | *                                                                                                    | (40)          |                      |
| 22          | 8定住宅<br>新築等特別税額控除 🔽    |                 |            |                                        | 2            |          |            | 約合譲渡<br>長期 |               | (=)<br>( <del>4</del> ) |                          | ((31)-(32)-(33)-(3<br>-(36)-(37)-(38)-(3      | 9)-(40))                                                                                                    | (41)          | 0                    |
| 55          | 2吉減免額 🔒                | 入力する            |            |                                        | 2            |          |            | -14-       |               | (シ)                     |                          | 災害減免額<br>再差引所得税額<br>(日第三得税額)                  |                                                                                                    | (42)          |                      |
| 4           | 国税額控除等                 |                 |            |                                        |              |          |            | NG SE MIC  | 171           | ाज म्म                  | м с                      | ((41)-(42))                                   |                                                                                                    | (43)          |                      |
|             |                        |                 |            |                                        |              |          | 1.00       |            |               |                         | $\langle \frown \rangle$ |                                               |                                                                                                    |               |                      |
|             |                        |                 |            |                                        | 自位:円)        |          |            | 未祝の収入金額    | a 17/145. *   | - 481                   |                          |                                               |                                                                                                    |               |                      |
| その他の項目      |                        |                 |            |                                        | (単位:「        | - Э)     | -          | 所得の利       |               |                         | 収入金額                     | 所得                                            | 金額                                                                                                    |               | に繰り越される損失の金額         |
| <u> </u>    |                        | <b>π.</b> ≣τπ   | 1 +1       |                                        |              |          |            |            | 短期譲渡          | 一般分                     | (ス)                      | (64)                                          |                                                                                                    |               |                      |
| I           |                        | 内容確認            | 有無         | 入力内容等                                  |              |          |            |            |               | 軽減分                     | (セ)                      | (65)                                          |                                                                                                    |               |                      |
| 予定納利額       |                        |                 |            |                                        |              |          | 土地致        | 書物等の譲渡所得   |               | 一般分                     | (ע)                      | (66)                                          |                                                                                                    |               |                      |
| J' ALWINNER |                        |                 |            |                                        |              |          |            |            | 長期譲渡          | 特定分                     | (夕)                      | (67)                                          |                                                                                                    |               |                      |
| 専従者控除額の     | 合計額                    |                 |            |                                        |              |          |            |            |               | 軽課分                     | (チ)                      | (68)                                          |                                                                                                    |               |                      |
|             |                        |                 |            | ^ °                                    | >>           | 並びへつ     |            | 11.1       |               |                         | (ש)                      | (69)                                          |                                                                                                    |               |                      |
| 平均課税対象金額    | a l                    |                 |            | ~=                                     | -ン Γ         | シング      | <b>クロー</b> | アレ         |               |                         | (7)                      | (70)                                          |                                                                                                    | (93)          |                      |
|             |                        | _               |            | Γ7                                     | 、力終          | 了(次へ     | <          | をクリ        | vy P          | 7                       | (1)                      | (71)                                          |                                                                                                    |               |                      |
| 変動・臨時所得な    | 金額                     |                 |            |                                        | 120114       |          |            | _ / /      |               |                         | (ナ)                      | (72)                                          |                                                                                                    | (96)          |                      |
| 本年分で差し引っ    | く繰越損失額                 |                 |            |                                        |              |          | 退職         | 府得         |               |                         | (ד)                      | (74)                                          |                                                                                                    |               |                      |
|             |                        |                 |            |                                        |              |          |            |            |               |                         |                          |                                               | 収。                                                                                                    | 入金額・所         | 得金額を修正する             |
| 入力できない控除    | 等がある場合は <u>こちら</u> をク! | リックしてくだ         | さい。        |                                        |              | _        |            |            |               |                         |                          |                                               |                                                                                                    |               |                      |
|             |                        |                 |            | < 戻る 入力                                | 終了(次へ)       |          |            |            |               |                         |                          |                                               |                                                                                                    | < 戻る          | 次へ>                  |
|             |                        |                 |            |                                        |              |          |            | _          | _             |                         |                          |                                               |                                                                                                    | _             |                      |
|             |                        |                 |            |                                        |              |          |            |            |               |                         |                          |                                               |                                                                                                    |               |                      |

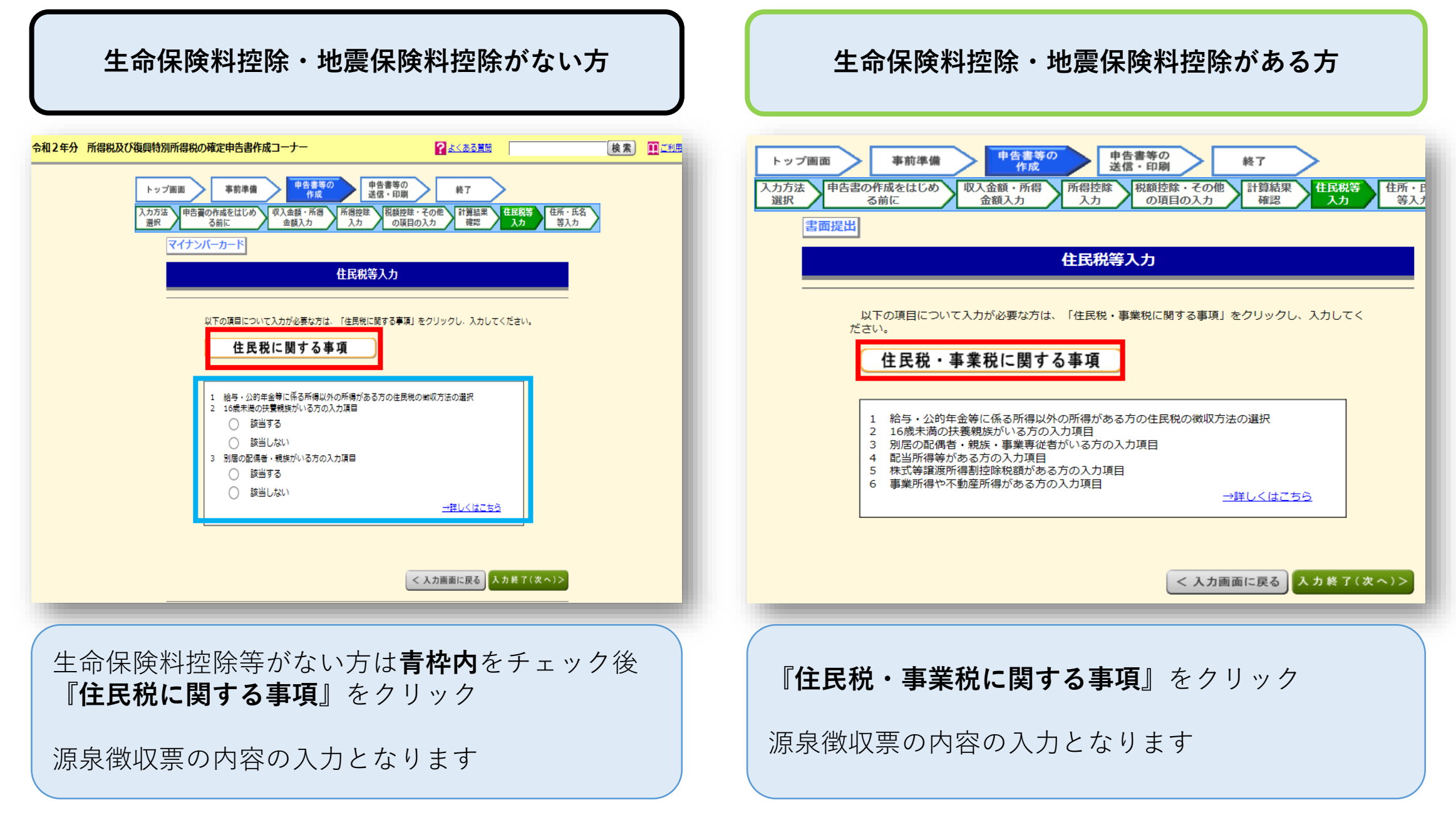

### 16歳未満扶養親族入力・確認【該当の方のみ】

| 税の確定申告書作成コー                               | +-                 |                             |        |        | <mark>?</mark> <u>k(</u> a a l |  |  |
|-------------------------------------------|--------------------|-----------------------------|--------|--------|--------------------------------|--|--|
| トップ画面 事前準備 申告書等の<br>作成 注信・印刷 終了           |                    |                             |        |        |                                |  |  |
|                                           |                    | 住民税に関する事項の入力                |        |        |                                |  |  |
| 給与・公約年金等以外の所得                             | 导がある方の入力項目 🔒       | l -                         |        |        |                                |  |  |
| 給与、公的年金等以外の所得                             | こ係る住民税の徴収方法(       | の選択                         |        |        |                                |  |  |
| 0                                         | ) 特別徴収<br>) 自分で納付  |                             |        |        |                                |  |  |
|                                           | / <u>H</u> 2/C4013 |                             |        |        |                                |  |  |
| 16歳未満の扶養親族がいる                             | 方の入力項目 🔒           |                             |        |        |                                |  |  |
| 扶養親族の氏名<br>(全角10文字以内)                     | 続柄<br>(全角5文字以内)    | 生年月日                        | 国外居住親族 | 年末調整済み | 別居の該当                          |  |  |
|                                           |                    | <b>└ └ └ </b>               |        |        |                                |  |  |
|                                           |                    | <b>└ └ └ 𝔤</b>              |        |        |                                |  |  |
|                                           |                    | <b>└</b>                    |        |        |                                |  |  |
|                                           |                    | <b>▼ ▼ ₽</b>                |        |        |                                |  |  |
|                                           |                    | <b>▼</b> ▼ <b>₽</b>         |        |        |                                |  |  |
|                                           |                    | <b>▼</b> ▼ <b>⊈</b> ▼ 月 ▼ 8 |        |        |                                |  |  |
|                                           |                    |                             |        |        |                                |  |  |
| 周辰の起興者・親族がいる方の入力項目 🔒                      |                    |                             |        |        |                                |  |  |
| 別居の配偶者・親族(16歳未満、申告される方以外の扶養親族も含む。)の氏名・住所  |                    |                             |        |        |                                |  |  |
| (65)11327年2019)1日時175間向は各企時9文字30/9<br>22: |                    |                             |        |        |                                |  |  |
| 名:                                        |                    |                             |        |        |                                |  |  |

#### 住民税に関する事項の入力 1 給与・公的年金等以外の所得がある方の入力項目 ・給与、公的年金等以外の所得に係る住民税の徴収方法の選択 ● 特別徴収 自分で納付 2 16歳未満の扶養親族がいる方の入力項目 🔒 続柄 扶養親族の氏名 生年月日 国外居住親族 年末調整済み 別居の該当 (全角5文字以内) (全角10文字以内) ~ ✓ 年 7 ✓ 月 10 ✓ 日 山田 太朗 令和 ✔ 2 ~ ✓ 年 ✓ 月 ✓ 日 ~ ~ ✓ 年 ✓ 月 ✓ 日 1※印刷する場合は各全角16文字以内 「名全角 住所 ※ 2名以上いる場合は、「名」又は「住所」欄に「他O名」と入力してください。 < 戻る 入力終了(次へ)> 赤枠内を入力し完了後、画面下部へスクロールし 赤枠内の『入力終了(次へ)>』をクリック 生命保険料控除等の申告がある方は 源泉徴収票の内容を入力したものが 反映されますので、内容をご確認ください

### 還付金額確認·本人情報入力①

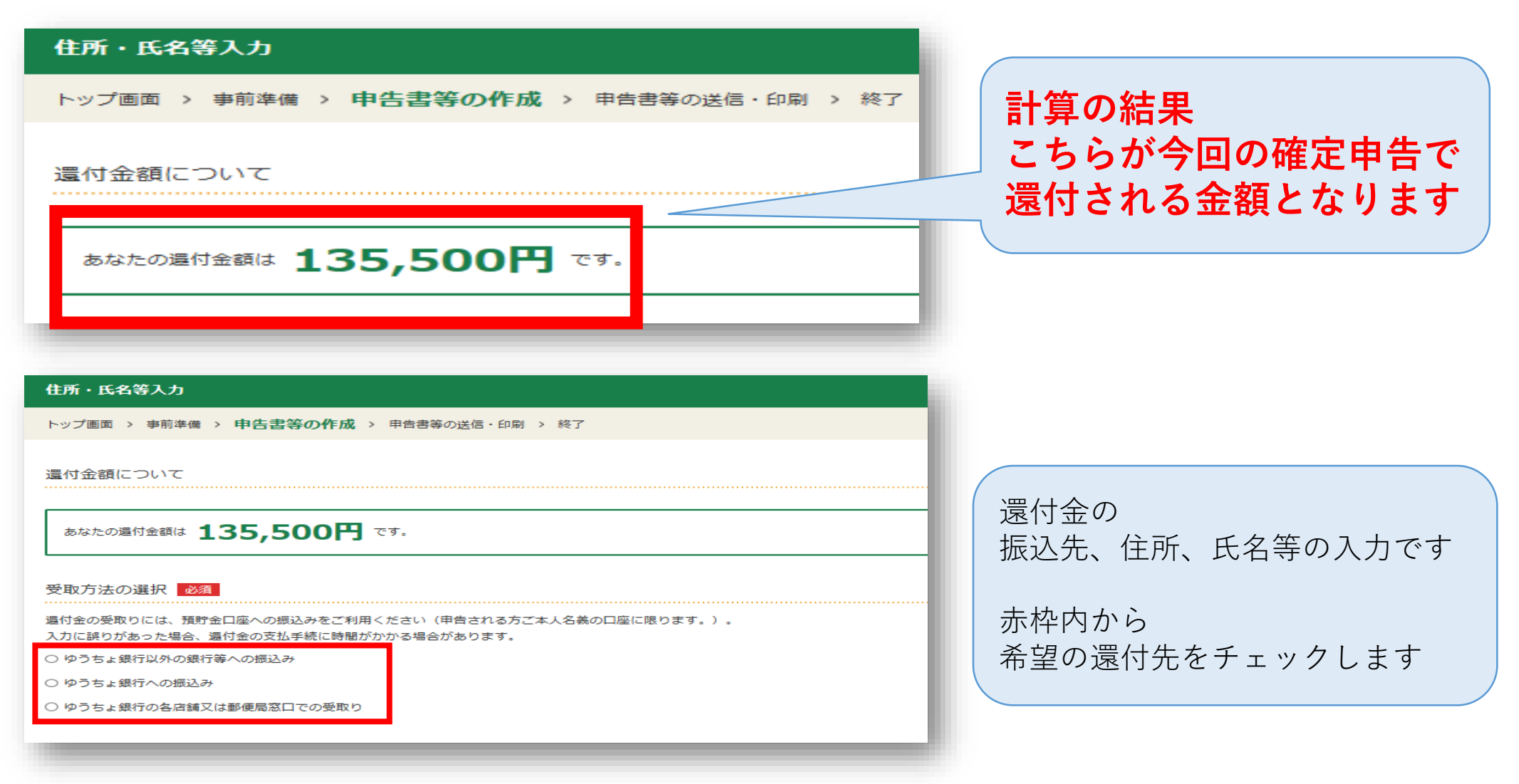

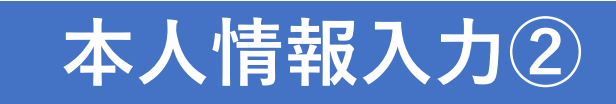

| ● ゆうちょ銀行以外の銀行                        | 「等への振込み            |                              |             |                                                    |  |  |  |  |
|--------------------------------------|--------------------|------------------------------|-------------|----------------------------------------------------|--|--|--|--|
| <ul> <li>○ ゆうちょ銀行への振込み</li> </ul>    | 4                  |                              | 由告書を提出する税務署 | 由告書を提出する税務署                                        |  |  |  |  |
|                                      |                    |                              |             |                                                    |  |  |  |  |
|                                      |                    |                              | 提出先税務署 必須   | 都道府県 東京都 🗸 税務署名 蒲田 🗸                               |  |  |  |  |
| 銀行・信用金庫等の預金口                         | 座への振込みを希望する場合      |                              |             |                                                    |  |  |  |  |
| 金融機關名等                               | (全角15文字以内)         |                              |             | リストから都迫府県を選択使、税務署名を選択してくたさい。                       |  |  |  |  |
|                                      | 三菱UFJ              | 銀行 🗸                         | 救理妥早        |                                                    |  |  |  |  |
|                                      | □ 金融機関名等の入         | 力方法                          | 定任留行        | e-Tax 利用の万は                                        |  |  |  |  |
|                                      | 一部のインターネット専        | 用銀行には還付金の振込みができません。          |             | ● 01234567 手続きしている日付を入力                            |  |  |  |  |
|                                      | 振込みの可容については、       | あらかしめこ利用の敢行にご確認くたさい。         | 整理番号は入力不要   |                                                    |  |  |  |  |
| 本支店名                                 | (全角14文字以内)         |                              |             | 税務累から送付された申告書等により整理番号がの場合は入力してください。                |  |  |  |  |
|                                      | 蒲田                 | 支店 ~                         |             |                                                    |  |  |  |  |
|                                      | □ <u>本支店名等の入力</u>  | 方法                           |             |                                                    |  |  |  |  |
| 預金種類                                 | 普通                 | 由生老住所 氏夕入九                   |             | ν γ                                                |  |  |  |  |
|                                      |                    |                              | 提出年月日       |                                                    |  |  |  |  |
| 口座番号                                 | (半角数字7桁)           |                              |             |                                                    |  |  |  |  |
|                                      | 1234567            |                              |             |                                                    |  |  |  |  |
|                                      |                    |                              | 正々笙         |                                                    |  |  |  |  |
| 住所・氏名等の入力                            |                    |                              |             |                                                    |  |  |  |  |
|                                      |                    |                              | 氏名(カナ)      |                                                    |  |  |  |  |
| 制限又子数を超える場合、首                        | 略可能な文子(マンション名等)は省降 | 後して人力しても差し支えありません。<br>       |             |                                                    |  |  |  |  |
| 納税地情報                                |                    |                              |             | 「セイ」と「メイ」欄の合計で12文字以内                               |  |  |  |  |
| 納税地 必須                               | 住所居                | 所                            | 氏名(漢字)      | 姓 (全角10文字以内) ――――――――――――――――――――――――――――――――――――  |  |  |  |  |
|                                      | 尾所を納税地とする場合には      | . 届出が必要です.                   |             | 画 世界主体の中古の場合は                                      |  |  |  |  |
| 住所又は 郵便番号                            |                    | 部値発号からは所入力                   |             | こちらをクリックすると                                        |  |  |  |  |
| 居所                                   |                    |                              | 電話番号        | (半角数字合計14桁以内) ―― ――――――――――――――――――――――――――――――――― |  |  |  |  |
| 都道府県                                 | ◎须 都道府県 東京都 ∨      | 市区町村 大田区 🗸                   |             | 080 - 1234 世中生以右、前伯的方人力されより                        |  |  |  |  |
| 小百姓                                  | 郵便番号から検索できなかっ      | た方は、こちらから都道府県や市区町村を選択してください。 |             |                                                    |  |  |  |  |
| 町名・番                                 | 地 必須 (都道府県市区町村と合   | 計で全角28文字以内)                  | 世帯主の氏名      | ご自身が世帯主                                            |  |  |  |  |
|                                      | 西蒲田8-11-1          |                              |             | (全角10文字以内)                                         |  |  |  |  |
|                                      |                    |                              |             | 山田一郎                                               |  |  |  |  |
| 建物名・                                 | 号至 (全角28文字以内)      |                              |             |                                                    |  |  |  |  |
|                                      | アパート名、号室           |                              | 世帯主からみた続柄   | (全角5文字以内)                                          |  |  |  |  |
| 令和3年1月1日の住所 必須 今和3年1月1日の住所は上記と同じですか? |                    |                              |             |                                                    |  |  |  |  |
|                                      | はい いい              | は すべて 7                      | N 力後ページ最下部に | ‐あろ『 <b>次へ進む</b> 』をクリック ┣━━━                       |  |  |  |  |
|                                      |                    | ,,                           |             |                                                    |  |  |  |  |

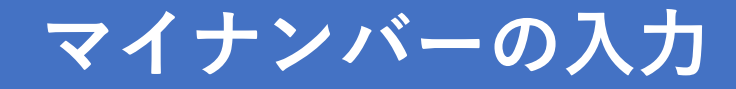

#### マイナンバーの入力

トップ画面 > 事前準備 > 申告書等の作成 > 申告書等の送信・印刷 > 終了

マイナンバーがお分かりにならない場合は、「次へ進む」をクリックし、表示されるメッセージをご確認ください。

|   | 氏名                                                          | 続柄       | 生年月日      | マイナンバー(半角数字12桁) | 入力値を<br>表示する |  |  |  |
|---|-------------------------------------------------------------|----------|-----------|-----------------|--------------|--|--|--|
| 1 | 山田一郎                                                        | 本人       | 昭和53年4月6日 |                 |              |  |  |  |
| 2 | 山田 太朗                                                       | 子(16歳未満) | 令和2年7月10日 |                 |              |  |  |  |
| • | ・ 作成を中断する場合は、下の「入力データを一時保存する」ボタンをクリックしてください。   入力データを一時保存する |          |           |                 |              |  |  |  |
|   |                                                             |          |           |                 |              |  |  |  |
|   |                                                             |          |           | 前に戻る            | 次へ進む         |  |  |  |

表示されている方の マイナンバーを入力し 『**次へ進む**』をクリック

### 帳票印刷・データ保存1

| 申告書等的                                           | DBA                                                                           | ブロウにプリンクがない生け                                          |  |  |  |  |  |  |
|-------------------------------------------------|-------------------------------------------------------------------------------|--------------------------------------------------------|--|--|--|--|--|--|
| トップ画面                                           | > 事前準備 > 申告書等の作成 > <b>申告書等の送信・印刷</b> > 終了                                     |                                                        |  |  |  |  |  |  |
| 印刷に当け                                           | こっての留意事項                                                                      | <b>『フリントサービスの詳細はこちら</b> 』から<br>  コンビニ等での印刷方法をご確認いただけます |  |  |  |  |  |  |
| <ul> <li>申告書等は<br/>ください。</li> </ul>             | tAdobe Acrobat Readerで表示・印刷しますので、インストールしていない方は、「 <u>推奨環境</u> 」のバージョンを確認し、ダウンC | 9920                                                   |  |  |  |  |  |  |
| Øウン                                             | <u>0-84286</u>                                                                |                                                        |  |  |  |  |  |  |
| <ul> <li>申告書等は</li> </ul>                       | t、A4サイズの「 <u>普通紙</u> 」を使用して、 <b>白黒又はカラーで片面印刷</b> してください。                      |                                                        |  |  |  |  |  |  |
| <ul> <li>提出用の申</li> <li>回 <u>印刷結</u></li> </ul> | 告書等については、3点マークが正しく印刷されているか確認してください。<br>果の確認方法はこちら                             | 申告内容の確認・訂正                                             |  |  |  |  |  |  |
| • プリンタを                                         | お持ちでない方は、コンビニエンスストア等のブリントサービスを利用して申告書等の印刷をすることができます。                          | 帳票を確認した結果、申告内容の確認・訂正が必要な方は以下のボタンをクリックしてください。           |  |  |  |  |  |  |
| ■ <u>ブリン</u>                                    | トサービスの詳細はごちら                                                                  |                                                        |  |  |  |  |  |  |
| 印刷する                                            |                                                                               | 申告内容の確認・訂正                                             |  |  |  |  |  |  |
| 印刷する必要                                          | けがない帳票については、項目のチェックを外してください。                                                  |                                                        |  |  |  |  |  |  |
| チェック                                            | <u>я</u> аа <u>Х</u> /Ц                                                       |                                                        |  |  |  |  |  |  |
|                                                 | 申告書 B 第一表 【 提出用 】                                                             |                                                        |  |  |  |  |  |  |
|                                                 | 申告書 B 第一表 【 控用 】                                                              | 前に戻る 次へ進む                                              |  |  |  |  |  |  |
|                                                 | 举付書類台紙                                                                        |                                                        |  |  |  |  |  |  |
|                                                 | 申告書 B 第二表 【 提出用 】                                                             |                                                        |  |  |  |  |  |  |
|                                                 | 申告書 B 第二表 【 控用 】                                                              |                                                        |  |  |  |  |  |  |
|                                                 | 住宅備入金等特別控除額の計算明細書 【提出用及び住民税用】                                                 | 「 <b>『帳票表示・印刷</b> 』をクリックし                              |  |  |  |  |  |  |
|                                                 | 住宅償入金等特別控除額の計算明細書 【 控用 】                                                      | 由生命の確定由生またで確認いただき                                      |  |  |  |  |  |  |
|                                                 | 提出書類等のご案内                                                                     | 中ロ的の唯足中ロ音をこ唯認いたたさ                                      |  |  |  |  |  |  |
| 帳票表示                                            | ・白尾川                                                                          | PDFデータの保存をお願いします                                       |  |  |  |  |  |  |
| 手順1 下の                                          | 「帳票表示・印刷」ボタンをクリックしてください。                                                      |                                                        |  |  |  |  |  |  |
| 手順2 画面                                          | 下に表示される通知の「ファイルを開く」をクリックして帳票を表示し、印刷してください。                                    | 保存後『 <b>次へ進む</b> 』をクリック                                |  |  |  |  |  |  |
| □ 帳票の印                                          | ■ 頻原の印刷や保存で分からないことがある方はこちら                                                    |                                                        |  |  |  |  |  |  |

帳票表示・印刷

55

### 帳票印刷・データ入力2

#### 申告書を印刷した後の作業について

トップ画面 > 事前準備 > 申告書等の作成 > 申告書等の送信・印刷 > 終了

#### 来年の申告・納税はe-Taxで!

e-Taxのご利用には、マイナンバーカードをご用意ください。(PCで申告する場合はICカードリーダライタもご用意ください。) マイナンバーカードとICカードリーダライタをお持ちでない方でも、運転免許証などの本人確認書類をお持ちの上、お近くの税務署で事前 に手続きを行うことで、e-Taxをご利用いただけます。

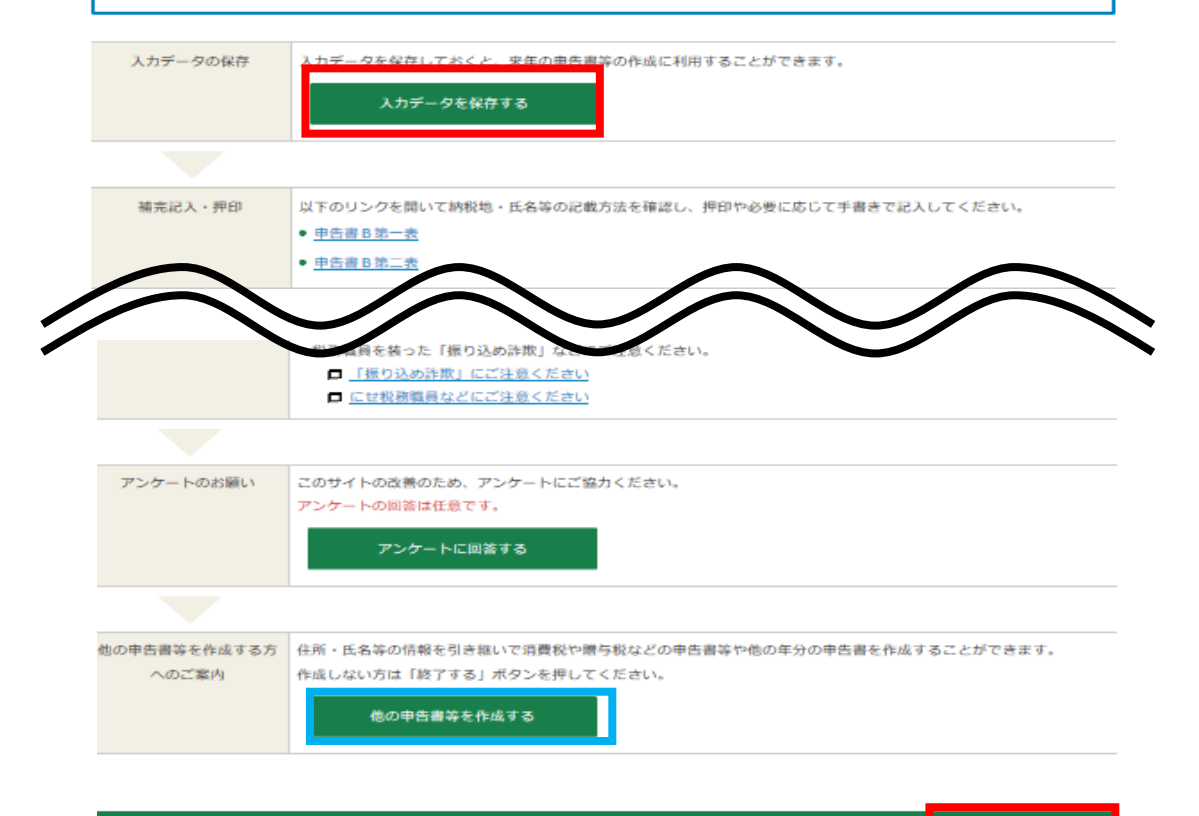

前に戻る

終了する

『入力データを保存する』をクリックし 作成データの保存お願いします
保存完了後、ページ下部へスクロール
贈与税の申告がある方
⇒青枠の『他の申告書等を作成する』をクリック 贈与申告のPDF8ページへ
贈与税の申告がない方
⇒赤枠の『終了する』をクリック
⇒表示画面で『はい』をクリックして終了です

### 確定申告書類提出方法・提出期限

〈注意事項〉

■ 58ページの提出書類を、管轄の税務署に

2021年3月15日までに郵送または持参してご提出ください

■ 贈与申告がある方は、贈与申告作成用のPDFをご参照いただき

別途贈与申告分の確定申告書を作成してご一緒にご提出ください

◎税務署へ持参する方は入場整理券が必要ですので、管轄の税務署へご確認ください

### 提出書類一覧 ~住宅ローン控除~ ※贈与申告がある方は贈与申告用PDFもご確認ください

| チェック<br>欄 | 書類名                      | 取得場所      | 備考欄                                                  |
|-----------|--------------------------|-----------|------------------------------------------------------|
|           | 売買契約書・請負契約書(写)           | 不動産会社     |                                                      |
|           | 全部事項証明書(土地・建物)(原本)       | 法務局       | 所有権移転後のもの                                            |
|           | 住宅取得資金にかかる借入金年末残高証明書(原本) | 借入金融機関等   | 令和3年1月末頃までに郵送されます<br>住宅ローンが複数ある方はすべて必要です※1           |
|           | 中古住宅で基準の建築年数を超えた場合の証明書類  |           | 該当の場合のみ(耐震基準適合証明書・既存住宅性能評価書・<br>既存住宅売買瑕疵保険の保険付保証明書等) |
|           | 認定長期優良住宅証明書              |           | 該当の場合のみ                                              |
|           | すまい給付金の受取金額の確認資料         | すまい給付金事務局 | すまい給付金を受け取った方のみ<br>これから申請する方、受け取っていない方は不要            |
|           | 医療費控除明細書及び付属する書類         | 国税庁HP     | 指定書式※2                                               |
|           | 寄付金受領証明書(ふるさと納税申告用)      | 納税地       | 該当の場合のみ 複数ある場合はすべて                                   |
|           | 生命保険料・地震保険料控除証明書         | 保険会社      | 該当の場合のみ                                              |
|           | マイナンバー確認書類               |           | マイナンバーカード(写)・通知カード(写)・住民票など                          |
|           | 本人確認資料                   |           | 免許証・保険証等 <br>  マイナンバーカード(写)添付の場合は不要                  |
|           | 住宅取得資金贈与を受けた金額の確認書類      |           | 該当の場合のみ 通帳の写し(名義部分、該当ページ)など                          |
|           | 確定申告書一式(提出用・控えと記載のあるもの)  |           | 作成したPDFより出力                                          |
|           | 返信用封筒(切手貼付)              |           | 郵送提出の場合のみ(税務署にて収受印を押印後返送されます)                        |

※1・2 → 7ページ参照ください

### お疲れさまでした

### ご不明な点等ございましたら

リビングコールセンター 0120-876-132

または

リビングライフ ローン課 ro-n@living-life.co.jp

までご連絡ください

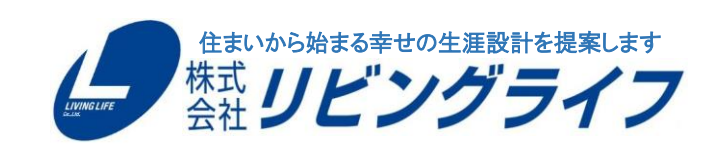